# RHP-BOS-RC-IF Remote Control Interface User Manual

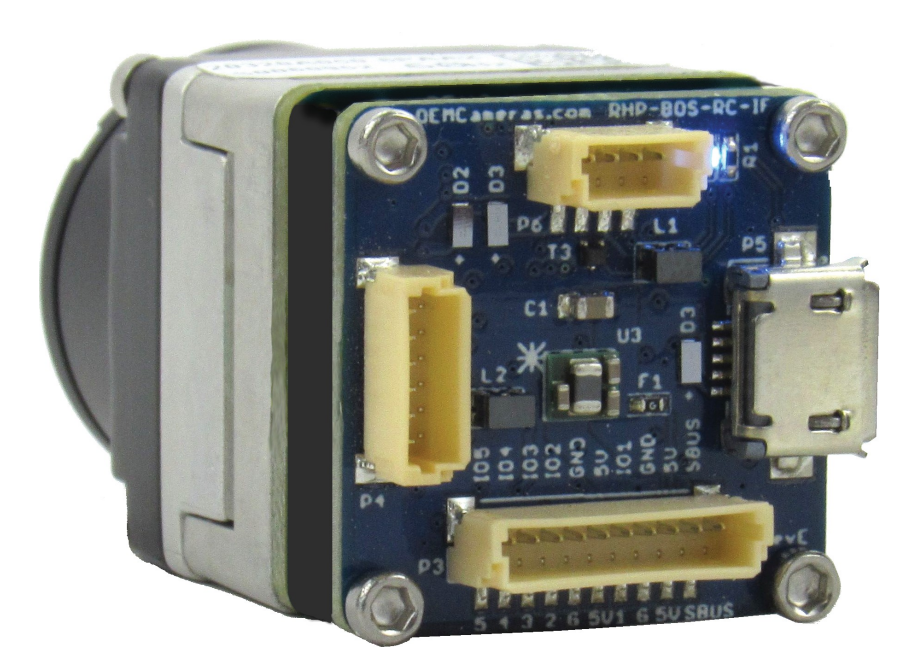

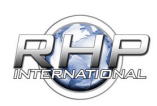

#### RHP-BOS-RC-IF PIN-Out

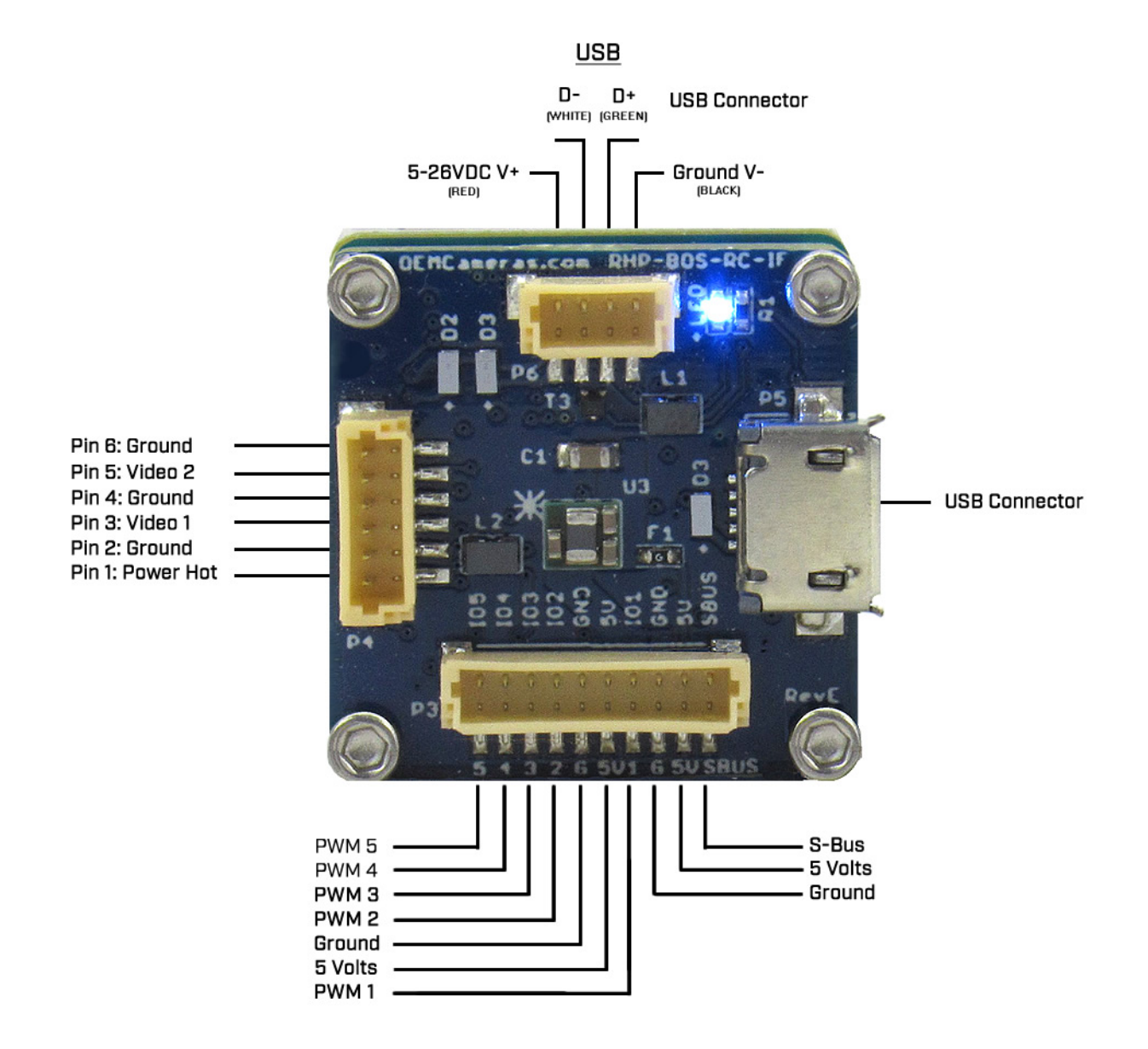

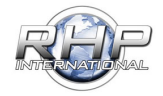

#### Contents

| RHP-BOS-RC-IF PIN-Out                                      | 1  |
|------------------------------------------------------------|----|
| Attaching the FLIR Boson Thermal Camera                    | 5  |
| RHP-BOS-RC-IF Connections                                  | 5  |
| Providing power to the RHP-BOS-RC-IF:                      | 5  |
| Connecting the 10-pin PWM/SBUS:                            | 7  |
| PWM Mode                                                   | 7  |
| S-Bus Mode                                                 | 7  |
| RHP-BOS-RC-IF Connecting to a PC                           | 8  |
| Installing the RHP Controller GUI Software                 | 8  |
| Connecting the RHP-BOS-RC-IF to the Camera Controller GUI: | 9  |
| Com Ports                                                  | 9  |
| Com Port Refresh                                           | 9  |
| Connecting                                                 | 9  |
| Determining a Successful Connection                        |    |
| RHP-BOS-RC-IF Thermal Functions Defined                    |    |
| Video Settings:                                            |    |
| Video Mode:                                                |    |
| Video Format:                                              |    |
| Continuous Zoom:                                           |    |
| Color Palette Select:                                      |    |
| FFC (Flat Field Correction) Settings:                      |    |
| Automatic FFC                                              |    |
| Manual FFC                                                 |    |
| External FFC                                               |    |
| Silent NUC                                                 |    |
| AGC Settings                                               | 13 |
| Tail Rejection                                             |    |
| Max Gain                                                   | 13 |
| Damping Factor                                             | 13 |
| ACE/Gamma                                                  |    |

\_\_\_\_\_

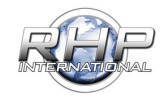

| Plateau Value                    |    |
|----------------------------------|----|
| Linear Percent                   | 14 |
| Detail Headroom                  | 14 |
| DDE (Digital Detail Enhancement) | 14 |
| Smoothing Factor                 | 14 |
| System Settings                  | 14 |
| Gain Correction                  | 14 |
| Column Filter                    | 14 |
| Temporal Filter                  | 14 |
| Refresh Thermal Values           | 14 |
| Presets                          | 15 |
| Power On Preset                  |    |
| Load Preset after Power On       |    |
| Programming A Controller         | 16 |
| RC Controls Defined              | 16 |
| Clear                            | 16 |
| Refresh                          | 16 |
| Save                             | 16 |
| Clear All Channels               | 16 |
| Refresh All Channels             | 16 |
| Save All Channels                | 16 |
| Channel                          | 16 |
| Switch Type                      | 16 |
| Max Function / Maximum           | 16 |
| Center Function / Center         | 17 |
| Min Function / Minimum           | 17 |
| Changing Controller Modes:       |    |
| SBUS to PWM Mode                 |    |
| Change from S-BUS to PWM Mode:   |    |
| PWM to Button Mode:              | 19 |
| Revert to SBUS Mode              |    |

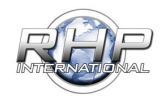

| Controller Assignment:                         | 21 |
|------------------------------------------------|----|
| Select the switch type                         | 21 |
| Configure the function                         | 21 |
| RHP-BOS-RC-IF Controller Sample Configurations | 22 |
| SBUS - Controller Assignment Example           | 22 |
| 5 Button Direction Pad Example                 | 23 |
| The Final Step                                 | 27 |
| Example Configurations                         | 28 |
| USB VPC Connection                             | 28 |
| Connection Diagram                             | 29 |
| 16CH S-BUS                                     |    |
| 5 Channel PWM                                  |    |
| Vehicle with Control Pad                       | 32 |
| Control Pad                                    |    |
| REFERENCE:                                     | 34 |
| Palette Examples                               |    |

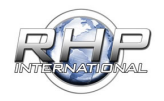

#### Attaching the FLIR Boson Thermal Camera:

#### **BEFORE YOU BEGIN:**

This product is static sensitive. Please use proper grounding techniques while installing the RC-IF to the Boson Camera.

#### Attaching the RHP-BOS-RC-IF to the FLIR BOSON Thermal Camera:

- 1. Mate the RHP-BOS-RC-IF board to the Boson Camera Hirose 80 pin connector.
- 2. Using the four screws provided, secure the RHP-BOS-RC-IF Board through the spacers, and attach to the camera.

#### NOTE: DO NOT OVER TIGHTEN THE SCREWS

Using other screws than the ones provided could damage the camera, RHP-BOS-RC-IF or both.

**RHP-BOS-RC-IF** Connections

Providing power to the RHP-BOS-RC-IF:

There are two ways to provide power to the RHP-BOS-RC-IF - Micro USB or 6-Pin Connector.

To use the Micro USB:

Insert the Micro USB connector on the side of the RHP-BOS-RC-IF Board, and then connect the other endto the power source.

The power light will illuminate within 5 seconds, indicating the unit is on.

Use this option when configuring the RHP-BOS-RC-IF with the RHP Controller Software.

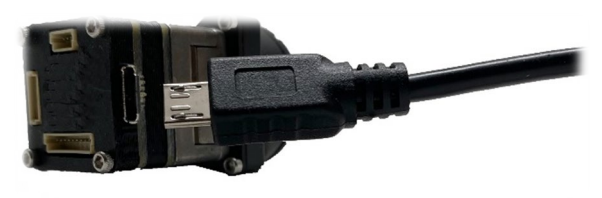

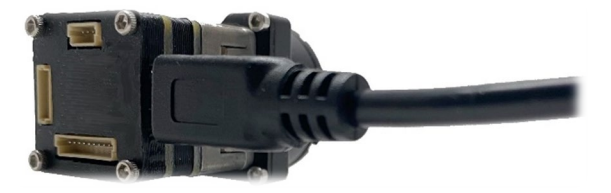

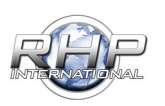

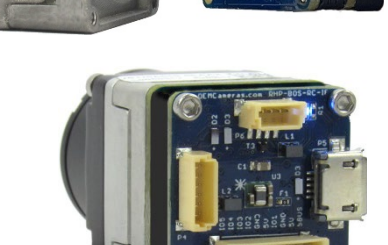

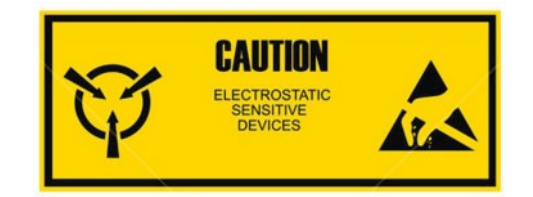

4-Pin to USB Connector. To use the **4-Pin JST to USB**:

Insert the 4-Pin JST connector to the top of the RHP-BOS-RC-IF Board, and then connect the other end to a USB Input for power and video.

The power light will illuminate within 5 seconds, indicating the unit is on.

The 4-pin connector 'pin out':

- Pin 1: Power Hot (RED)
- Pin 2: D- (WHITE)
- Pin 3: D + (GREEN)
- Pin 4: Ground (BLACK)

Use this option to monitor the Boson video image via USB.

#### Connecting the 6 Pin to Bare Wires:

The 6-pin connector 'pin out':

- Pin 1: Power Hot
- Pin 2: Ground
- Pin 3: Video +
- Pin 4: Ground
- Pin 5: Video 2
- Pin 6: Ground

The customized 6 Pin power and Video cable provided allows you to connect 5-26 Volts of power to the RHP-BOS-RC-IF and video to a device or monitor of your choice.

Connect the Red Power Hot (+) and Black Ground (-) to a power source. The power light will illuminate within 5 seconds, indicating the unit is on.

Connect the Yellow (video +) and Black (Ground) wire to a video monitor or recording device. Two video connections can be used simultaneously.

Use this option to connect the camera to a wireless receiver or video recording device.

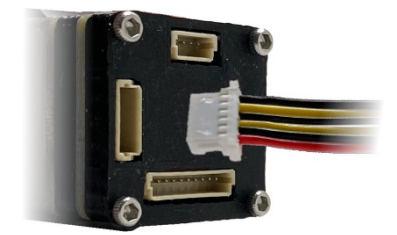

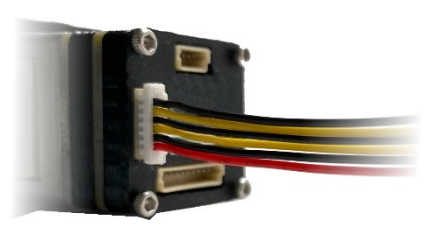

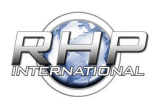

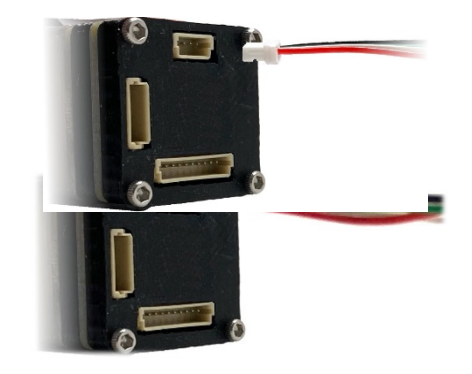

### Connecting the 10-pin PWM/SBUS:

The 10-pin connector 'pin out' is as follows:

| PWM Mode (5 channels):                                 | S-Bus Mode (16 Channels)                               |
|--------------------------------------------------------|--------------------------------------------------------|
| Assignable using the RHP-BOS-RC-IF softwarethrough USB | Assignable using the RHP-BOS-RC-IF softwarethrough USB |
|                                                        | Pin 1: PWM 5 (optional)                                |
| Pin 1: PWM 5 (optional)                                | Pin 2: PWM 4 (optional)                                |
| Pin 2: PWM 4 (optional)                                | Pin 3: PWM 3 (optional)                                |
| Pin 3: PWM 3 (optional)                                | Pin 4: PWM 2 (optional)                                |
| Pin 4: PWM 2 (optional)                                | Pin 5: Ground (Required for use)                       |
| Pin 5: Ground (Required for use)                       | Pin 6: 5 Volts                                         |
| Pin 6: 5 Volts                                         | Pin 7: PWM 1 (Required for use)                        |
| Pin 7: PWM 1 (Required for use)                        | Pin 8: Ground (Required for use)                       |
|                                                        | Pin 9: 5 Volts                                         |
|                                                        | Pin 10: S-Bus (Required for use)                       |
|                                                        | (PWM 1 – 5 are not used for S-Bus mode)                |

#### Connecting the 16 Ch. S-Bus: (\*RC Mode)

The pins are set to RC Standards

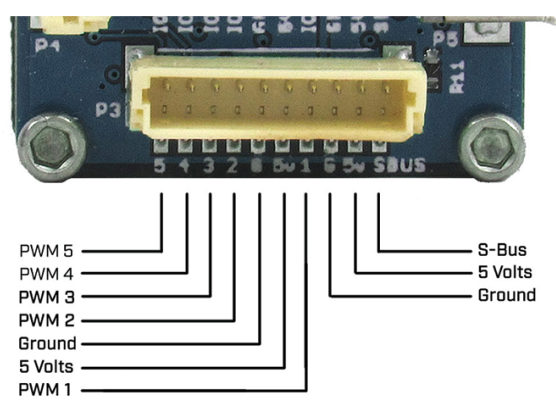

#### PWM Mode (5 channels)

Pin 1: PWM 5 (optional) Pin 2: PWM 4 (optional) Pin 3: PWM 3 (optional) Pin 4: PWM 2 (optional) Pin 5: Ground (Required for use) Pin 6: 5 Volts Pin 7: PWM 1 (Required for use)

#### S-Bus Mode (16 Channels)

Assignable using the BOS-RC-IF software through USB Pin 8: Ground (Required for use) Pin 9: 5 Volts Pin 10: S-Bus (Required for use) (PWM 1 – 7 are not used for S-Bus mode)

Using the BOS-RC-IF Software gives you the ability to choose how to connect the camera to your wireless receiver.

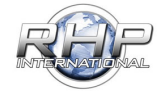

#### RHP-BOS-RC-IF Connecting to a PC

Installing the RHP Controller GUI Software:

#### NOTE: Be sure the selected computer is connected to the internet <u>before</u> you first connect the RHP-BOS-RC-IF.

Connect the RHP-BOS-RC-IF via the provided Micro USB cable to the USB port on a Windows PC. Windows 10 will automatically find the necessary drivers and download them.

For other windows versions, download the driver at: <u>https://bit.ly/3hSjbeE</u>

If you have issues connecting, please contact support. (https://www.oemcameras.com/contact)

Once the software is downloaded and unzipped, run 'install.exe' If the security warning appears, click 'RUN'.

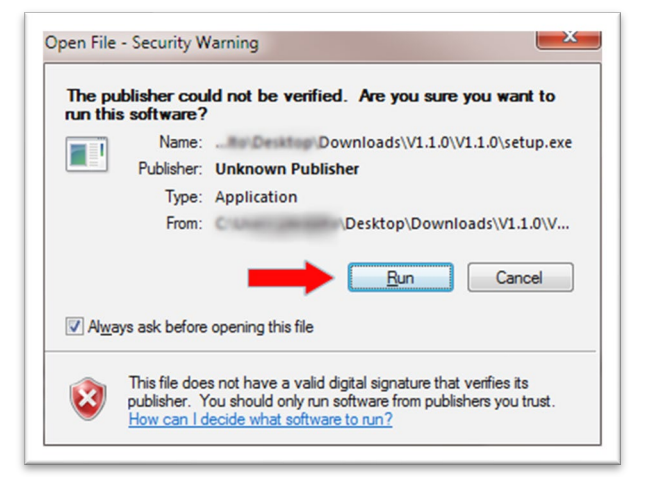

The application install security warning may appear. Choose 'Install'.

| Publisher cannot be verified.                              |                                         | 2                               |
|------------------------------------------------------------|-----------------------------------------|---------------------------------|
| Are you sure you want to install this applic               | ation?                                  |                                 |
| Name:                                                      |                                         |                                 |
| RHP Controller GUI                                         |                                         |                                 |
| From (Hover over the string below to<br>\Desktop\Downloads | see the full domain):<br>\V1.1.0\V1.1.0 |                                 |
| Publisher:                                                 |                                         |                                 |
| Unknown Publisher                                          |                                         |                                 |
|                                                            |                                         | Install Don't Install           |
| While applications from the Internet                       | can be useful, they can pote            | entially harm your computer. If |

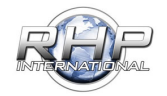

#### Connecting the RHP-BOS-RC-IF to the Camera Controller GUI:

#### Com Ports

When the driver is finished downloading, and the program is up and running, it will be necessary to select the assigned COM port. Choose:

#### File >Connect >COM Ports

Select the COM Number the RHP-BOS-RC-IF is assigned to.

| File Mode              | Help          |                                |                   |            |              | ~~   | mo         |       |
|------------------------|---------------|--------------------------------|-------------------|------------|--------------|------|------------|-------|
| Connect                |               | 1                              |                   | (          | Jenn         | CC   | imer       | U.    |
| COM Por                | rts = 3 🕨     | Сома                           | - las             |            |              |      |            |       |
| Refresh C<br>Refresh G | OM<br>SUI     | Video COM1<br>COM14            | Rejection         | <b>.</b>   |              |      |            |       |
| 🔾 Enable               | e Analog      |                                | Max Gain          | -          |              |      |            |       |
| 🔘 Disable              | e Analog      | O PAL                          |                   | Terret     |              |      |            |       |
|                        |               |                                | Damping Factor    | U          |              |      |            |       |
| Contin                 | uous Zoom -   |                                | ACE/Gamma         | ų          |              |      |            |       |
| Color Pale             | tte           |                                | Plateau Value     |            |              |      |            |       |
| FFC Settings           |               |                                | Linear Percent    | <b>U</b>   |              |      |            |       |
| FFC                    | : Mode        | ~                              | Detail Headroom   | Ų          |              |      |            |       |
| FFC                    |               | Silent NUC<br>Supplemental FFC | DDE               |            |              |      |            |       |
| oem                    | DCO           | meras                          | Smoothing Factor  |            |              | _    |            |       |
|                        |               | and the second                 | Camera Info       |            | System Setti | igs  |            |       |
|                        | FLIA          | 161                            | Part Number: Bo   | son PN     |              |      |            |       |
|                        |               |                                | Serial Number: Bo | son Serial |              |      | Thermal    |       |
|                        | P 011         |                                | Software Rev: Bo  | son SW     |              |      | Values     |       |
| The Highest Q          | uality OEM Ca | meras 1-888-919-2263           |                   |            |              |      |            |       |
|                        | Not Con       | nected                         |                   | OFMCamera  | .com © 2017  | Type | FW Version | Serie |

#### Com Port Refresh **Option**:

If the COM Port is not shown or unavailable, choose:

File > Refresh COM

to refresh the COM Ports.

#### Connecting the Boson

To connect the camera to the RHP-BOS-RC-IF software, choose: *File > Connect* 

|   | Connect        |              |                | Carriero |
|---|----------------|--------------|----------------|----------|
|   | COM Ports = 3  |              | AGC Settings   |          |
|   | Refresh COM    |              | Tal Rejection  |          |
|   | Refresh GUI    | Video Format | Tur repositori |          |
| - | Enable Analog  | O NTSC       | Max Gain       |          |
|   | Disable Analog | O PAL        |                |          |

RHP Boson Camera Controller GUI

 File
 Mode
 Help

| File Mode Help                     |              |                | 0em)C   | amerc   |
|------------------------------------|--------------|----------------|---------|---------|
| Connect                            |              |                | Connect | arriere |
| COM Ports = 3                      |              | AGC Settings   |         |         |
| Refresh COM                        |              | Tail Rejection |         |         |
| Refresh GUI                        | Video Format |                |         |         |
| Enable Analog                      | O NTSC       | Max Gain       |         |         |
| <ul> <li>Disable Analog</li> </ul> | O PAL        |                |         |         |
|                                    |              | Damping Factor |         |         |
| Continuous Zoom                    |              |                |         |         |
| Continuous Zoom                    |              | ACE/Gamma      |         |         |

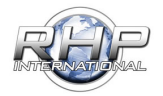

Determining a Successful Connection:

The green bar on the bottom of the screen will indicate that the camera is successfully connected. The program will load the current settings and camera information from the RHP-BOS-RC-IF and the Boson. Once loaded, all available parameters will be enabled for adjustment, based on your configuration.

| The Hignest Quality OEM Cameras 1-888-919-2263 |                       |               |       |     |
|------------------------------------------------|-----------------------|---------------|-------|-----|
| Connected                                      | OEMCameras.com © 2017 | RHP-BOS-RC-IF | 1.0.0 | 123 |

Once connected, the thermal and visual camera settings will be available to modify.

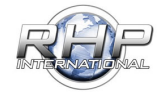

#### RHP-BOS-RC-IF Thermal Functions Defined

#### In this section, each setting is defined for the Thermal and RC Control tabs.

Video Settings:

Once connected, the thermal camera settings will be available to modify.

#### Video Mode:

This option turns the Video output ON or OFF. Select your video settings by enabling or disablingAnalog Video.

#### Video Format:

Select your Video Format NTSC or PAL. NTSC will be selected by Default.

#### Continuous Zoom:

The continuous zoom allows you to digitally zoom in.Max zoom amount is dependent on the Camera Model.

| 🚳 RHP Boson Camera (  | Controller GUI |
|-----------------------|----------------|
| File Mode Help        |                |
| Thermal RC Control    |                |
| Video Settings        |                |
| Analog Video Settings |                |
| Video Mode            | Video Format   |
| Enable Analog         | NTSC           |
| O Disable Analog      | O PAL          |
|                       |                |

| Continuous | Zoom - 0 |
|------------|----------|
| •          |          |

#### Color Palette Select:

The FLIR Boson provides several factory-installed palettes, changing the parameter Color Palette causes the applied palette to change. The factory-default value is "white hot". Select a color palette from the drop down menu as shown. There are 14 options available.

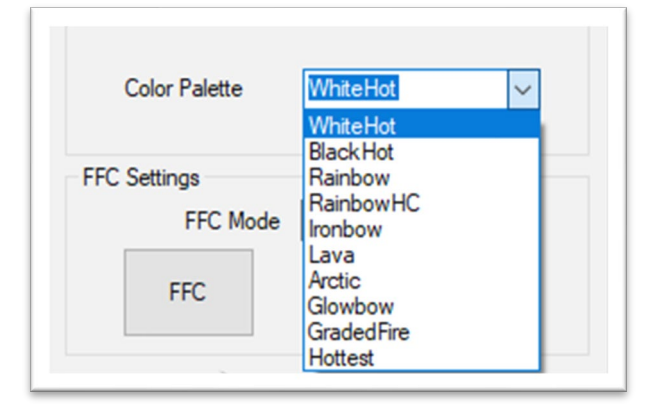

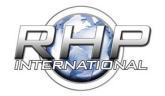

FFC (Flat Field Correction) Settings:

There is a shutter between the camera sensor and the lens. This shutter is used to perform a flat-field correction, or FFC. During FFC, the shutter presents a uniform temperature source to each detector element in the array. While imaging the flat-field source, the camera updates the offset correction coefficients, resulting in a more uniform image after the process is complete.

|          | <b>F</b> · · · · |
|----------|------------------|
| FFC Mode | External V       |
| FEC      | Silent NUC       |
|          | Supplemental FEC |

**Automatic FFC:** The camera does not load the stored NVFFC map but always performs automatic FFC instead. If the option of a faster start-up is desired, the power-on default FFC mode should be set to manual mode instead.

**Manual FFC:** If the stored NVFFC map was generated in the same NUC table as the start-up NUC table, then it is loaded and applied. Otherwise, an automatic FFC takes place under the assumption that the stored map is invalid for the current conditions (i.e., will result in suboptimal image quality). If the map is loaded, the value of "Camera temperature at last FFC" will be set to the value stored with the NVFFC map, and the value of "Frame counter at last FFC" will be set to 0. Note that the FFC Desired flag may be set immediately after the NVFFC map is loaded, assuming the difference between current camera temperature and "Camera temperature at last FFC" exceeds the value of FFC Delta Temp.

**External FFC:** If the stored NVFFC map was generated in the same gain state as the start-up gain state (see Sections 6.2 and 7.5), then it is loaded and applied. Otherwise, no FFC offset is applied (and the FFC Desired flag will be set) under the assumption that the stored map is invalid for the current conditions. If the map is loaded, the value of "Camera temperature at last FFC" will be set to the value stored with the NVFFC map, and the value of "Frame counter at last FFC" will be set to 0. Note that the FFC Desired flag may be set immediately after the NVFFC map is loaded, assuming the difference between current camera temperature and "Camera temperature at last FFC" exceeds the value of FFC Delta Temp.

NOTE: Generally speaking, it is always preferred to generate a fresh FFC map at start-up rather than relying on a stored, potentially stale NVFFC map. The NVFFC feature is intended primarily for the case in which a camera has only been powered down briefly since the previous FFC. Use of the NVFFC feature does not replace the recommendation to perform FFC at startup, even for shutterless configurations.

Silent NUC: A filter intended to minimize random spatial noise.

**Supplemental FFC:** This calibration can compensate for image effects caused by the changing temperature of large lenses or other optical components. It may also help with effects from heat sources in camera housings.

This calibration is documented by the Supplemental FFC Application Note, FLIR document number 102-PS242-100-05.

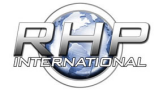

#### AGC Settings:

Automatic gain correction (AGC) is the process whereby the 16-bit resolution of the signal pipeline is converted to an 8-bit signal, suitable for a display system.

Boson provides a sophisticated AGC algorithm which is highly customizable via many parameters. It is a variant of classic histogram equalization (HEQ), which uses the cumulative histogram as the transfer function.

**Tail Rejection:** Determines the percentage of the histogram "tails" which are not ignored when generating the mapping function. The scene outliers which comprise

the histogram tails are consequently mapped to either the minimum or maximum grayshade (0 or 255). A large value of Tail Rejection will dedicate more 8-bit grayshades to the

central portion of the histogram, resulting in more contrast therein, but as a result, a small cold object or small hot object in the scene may appear completely washed out (no variation in grayshades).

**Max Gain:** Limits the maximum slope of the mapping function. In a relatively uniform image, a high Max Gain value increases the contrast of the image at the risk of over-exposure and more apparent noise in the image. Lower values of Max Gain result in a less grainy, lower contrast display.

**Damping Factor:** As new objects enter the scene, or the camera field of view changes, the AGC algorithm will be forced to update accordingly. Damping Factor increases or

decreases the update rate of all AGC algorithms. A small value of Damping Factor allows a faster remapping in response to a change in the scene, but in some cases, this can result in the background appearing to "flash" as it is quickly remapped to new 8-bit grayshades. A larger value of Damping Factor minimize flashing in response to a change in scene but at the expense of requiring more time to optimize the mapping function for the new scene content.

ACE/Gamma: ACE provides contrast adjustment dependent

on relative scene temperature.

The scale of values ranges from 0.5-4.0. In white-hot

polarity, an ACE value less than one darkens the image, increasing contrast in hotter scene content, while an ACE value greater than one will do the opposite.

ACE/Gamma

**Plateau Value:** Limits the population of any single histogram bin. Increasing values allow the mapping function to allocate

more grayshades to dominant scene content, as seen in traditional HEQ. Smaller values of Plateau Value clip the heavily populated bins, reserving more 8-bit grayshades for less heavily populated bins.

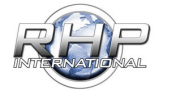

© 2021 RHP International P.O. Box 4242 Middletown, New York 10941 USA Toll Free: 1-888-919-2263 Outside the U.S.: +1-845-343-4077 Fax: 1-845-343-4299 Rev. 1.0.0 May 2021 Release

#### ACC Settings Tal Rejection Max Gain Damping Factor ACE/Gamma Defense Value Defense Value Defense Value Defense Value Defense Value Defense Value Defense Value Defense Value Defense Value Defense Value Defense Value Defense Value Defense Value Defense Value Defense Value Defense Value Defense Value Defense Value Defense Value Defense Value Defense Value Tal Value Tal Value Tal Valu

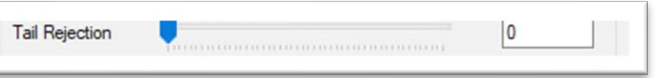

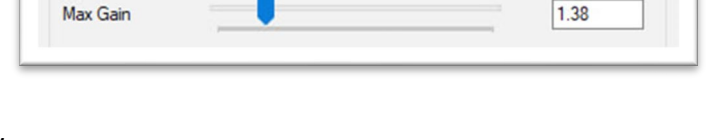

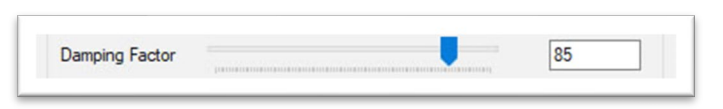

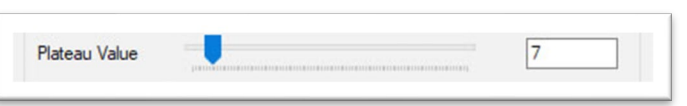

0.97

### n)cameras.co

20

12

1250

Linear Percent: Most histogram based AGC methods do not preserve the relative temperature of objects in the scene. Increasing values of Linear Percent more accurately

preserves the visual representation of an object's temperature by mapping the data in a more linear fashion. For example, in a scene where the two hottest objects in the scene are a human and a heated stovetop, setting Linear Percent to zero will display the stove only slightly brighter than the human because no 8-bit grayshades are dedicated to the empty portion of the histogram between the two. With a high value of Linear Percent, the stove will appear much brighter than the human (as one would expect from a hot stove). However, this enhancement is at the cost of decreased contrast throughout the image because some of the available 8-bit grayshades are allocated to portions of the histogram which are not present in the scene.

Linear Percent

Detail Headroom

Smoothing Factor

Detail Headroom: Defines the amount of 8bit dynamic range is allowed for use by the LP filter data (the histogram equalized data). Increasing values will increase the number

of 8bit shades—at the top and bottom of the dynamic range—to be reserved for the HP data.

DDE (Digital Detail Enhancement): Attenuates or gains the HP content of the scene. Reduces the appearance of graininess but blurs the scene when set to values less than 1 and sharpens the details but increases the appearance of noise when set to values greater than 1.

Smoothing Factor: Defines the cut off for the HP filter.

Lower values of Smoothing Factor result in less data being

included in the HP portion of the image. In other words, a low value of Smoothing Factor decreases the portion of the scene considered to be the more-heavily-weighted details. Smoothing Factor also affects which portion of the scene is attenuated or enhanced via DDE.

#### System Settings

Gain Correction: This automatically determines whether the Boson sets the optimum gain state based on current scene conditions.

**Column Filter:** Spatial column noise reduction (SCNR). This filter is intended to minimize column noise.

**Temporal Filter:** This feature is intended to minimize temporal noise.

Refresh Thermal Values: If the RC controller changes a parameter value, it will be necessary to Refresh Thermal Values to show the current settings.

| © 2021 RHP International P.O. Box 4242 Middletown, New York 10941 USA           |
|---------------------------------------------------------------------------------|
| Toll Free: 1-888-919-2263 Outside the U.S.: +1-845-343-4077 Fax: 1-845-343-4299 |
| Rev. 1.0.0 May 2021 Release                                                     |

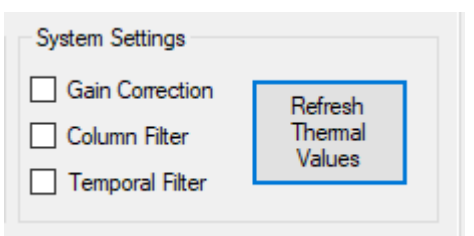

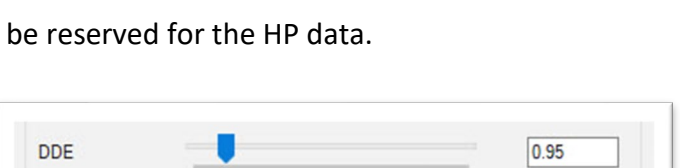

| DDE 0.95 | 95 |
|----------|----|
|----------|----|

#### Presets:

To Store a Configuration Preset:

When the configuration is complete, choose: *Mode > Presets > Preset 1-3 > Save Preset* 

to store the settings.

Power On Preset: To store the settings as a power up default,

choose: *Mode > Presets > Preset 1-3 > Set Default.* 

| 🚥 RHP B | loson Camera C | ontrol | ler GUI              |         |             |   |
|---------|----------------|--------|----------------------|---------|-------------|---|
| File N  | lode Help      |        |                      |         |             | Į |
| Thema   | RC Mode        | -      |                      |         |             |   |
| Vide    | Advanced       | I      | AGO                  | C Setti | ings        |   |
| An      | Presets        | •      | Preset 1             | •       | Set Current |   |
|         | eo mode        |        | Preset 2             | +       | Set Default |   |
|         | Enable Analog  | 2      | Preset 3             | +       | Save Preset |   |
| 0       | Disable Analog | , i    | Default All Settings | +       |             |   |
|         |                |        | Dan                  | nping   | Factor      |   |

| ••••• RHP B | oson Camera C  | ontro | oller GUI            |         |             |   |
|-------------|----------------|-------|----------------------|---------|-------------|---|
| File M      | ode Help       |       |                      |         |             | 0 |
| Therma      | RC Mode        | ×     | 1                    |         |             | U |
| Vide        | Advanced       | +     | AGO                  | C Setti | ngs         |   |
| An          | Presets        | ×     | Preset 1             | •       | Set Current |   |
| Vide        |                |       | Preset 2             | ×       | Set Default |   |
|             | nable Analog   |       | Preset 3             | ۲       | Save Preset |   |
| 01          | Jisable Analog |       | Default All Settings | ×       |             | _ |

When the program connects to the Boson, the defaults will be loaded to the settings that weresaved.

Load Preset after Power On: To load a preset after the camera has been connected, choose: *Mode > Presets > Preset 1-3 > Set Current* 

| •••• RHI | P Boson Camera C | ontro | oller GUI            |       |             |   |
|----------|------------------|-------|----------------------|-------|-------------|---|
| File     | Mode Help        |       |                      |       |             | 0 |
| Therma   | RC Mode          | •     |                      |       |             | V |
| Vide     | Advanced         | +     | AGC                  | Setti | ngs         |   |
| An       | Presets          | •     | Preset 1             | •     | Set Current | F |
|          | /ideo Mode       |       | Preset 2             | ۲     | Set Default | 1 |
|          | Disable Analog   |       | Preset 3             | ۲     | Save Preset |   |
|          | Disable Analog   |       | Default All Settings | ۲     |             | _ |
|          |                  |       | Dam                  | ping  | Factor      |   |

This will set the current parameters to the determined settings when the preset was saved.

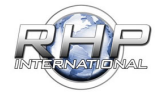

#### **Programming A Controller**

#### RC Controls Defined:

#### **Calibration Mode:**

In the event a calibration is necessary, click the **Calibrate RC** button. It will be necessary to move all buttons on the RC Controller from the starting position to the maximum position. Once the calibration is complete, press the **Stop** button located in the same position where the Calibrate RC was.

#### Clear:

Clears settings in the setup configuration.

#### **Refresh:**

Reloads the last settings for the channel you have selected.

Note: If there is no assignment, it will be reset to the default program setting. i.e., (Vari "0" Down; Max Function: None; Center/Center Function: None; Min Function: None)

#### Save:

Saves the settings for the channel you are currently working on. This will save the settings to the controller simultaneously.

#### **Clear All Channels:**

Will reset all channels below to the base line.

#### **Refresh All Channels:**

The channel will revert to the currently saved channel settings from the controller. This will overwrite any changes currently in the Channel Table.

#### Save All Channels:

Will send the Channel Table settings to the controller.

**Channel:** The number of channels is based on the mode you are in. In 'SBUS' mode, Channels 1-16 are available to modify. In the 'PWM' & 'Button' modes, channels 1-5 will be available. Select the channel on the lower list first, then assign a function to that channel. **Examples are in the Controller Assignment section.** 

**Invert Channel:** This is an easy way to reverse the function that has been programmed for a particular channel.

**Switch Type:** This lets the program know what type of switch will control the channel chosen.

**Max Function / Maximum**: Tells the program what the channel will do when the knob or switch type is at its maximum.

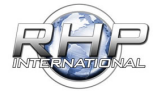

| hermal RC Control                            |                 | Oel       | DCumerc            |
|----------------------------------------------|-----------------|-----------|--------------------|
| RC Channel Sta                               | tus Button Mode | Connected | Calibrate RC       |
| Channel 1 100<br>Channel 2 100               | Channel 1 Setup | Invert O  | hannel             |
| Channel 3 100<br>Channel 4 100               | Switch Type     | Button    | ~                  |
| Channel 5 100<br>Channel 6 0                 | Single Click    | None      | ~                  |
| Channel 7 0<br>Channel 8 0                   | Double Click    | None      | ~                  |
| Channel 9 0<br>Channel 10 0                  | Tripple Click   | None      | ~                  |
| Channel 11 0<br>Channel 12 0<br>Channel 12 0 | Long Click      | None      | ~                  |
| Channel 14 0<br>Channel 15 0<br>Channel 16 0 | Clear           | Refresh   | Save               |
| Class M Channels                             | Defends M Chan  | - ala     | Cause All Channels |

**Center Function / Center**: This is used for switches (3 position switch) that have a center position. If a switch has two center positions (4 position switch), then the Center Function 2 can be programmed. A momentary switch will not have a center position and may not be active for editing.

**Min Function / Minimum**: Tells the program what the channel will do when the knob or switch type is at its minimum.

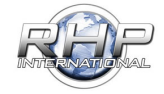

#### Changing Controller Modes:

#### SBUS to PWM Mode:

When connected, the RHP Controller Software is set to **S-BUS** by default.

| File                                                                      | Mod                                                                                                    | e Help                                                                                                    |                                                                                                    |                                                                                                  | 06                                                                                                  | m                                                                                     | mera                                                                                  |
|---------------------------------------------------------------------------|----------------------------------------------------------------------------------------------------|----------------------------------------------------------------------------------------------------|----------------------------------------------------------------------------------------------------|--------------------------------------------------------------------------------------------------|----------------------------------------------------------------------------------------------------|---------------------------------------------------------------------------------------|---------------------------------------------------------------------------------------|
| Them                                                                      | al RC                                                                                                    | Control                                                                                                    |                                                                                                    |                                                                                                  | 00                                                                                                  |                                                                                       | incia                                                                                 |
| F                                                                         | RC                                                                                                    | Chann                                                                                                    | el Statu                                                                                                    | S SBUS Mo                                                                                        | de: Connected                                                                                       | Calibrate I                                                                           | RC                                                                                    |
|                                                                           | 66666666666666                                                                                             | annel 1<br>annel 2<br>annel 3<br>annel 4<br>annel 5<br>annel 5<br>annel 7<br>annel 8<br>annel 9<br>annel 10<br>annel 11<br>annel 12<br>annel 12                                                                          | -100<br>-100<br>-100<br>-100<br>-100<br>-100<br>-100<br>-100                                                                                                    | Channel 1<br>Switch Typ<br>Max Functi<br>Center Fun<br>Center Fun<br>Min Functio                 | ve Vari "0"<br>on None<br>ction None<br>ction2 None<br>on None                                      | ert Channel                                                                           | 0-100%                                                                                |
|                                                                           | 2225                                                                                                    | annel 14<br>annel 15<br>annel 16                                                                                                    | -100<br>-100<br>-100                                                                                                    | Clea                                                                                             | r Refresh                                                                                           | Save                                                                                  |                                                                                       |
| CH                                                                        | Chi<br>Chi<br>Chi<br>Chi<br>Chi                                                                            | All Channels                                                                                                    | -100<br>-100<br>-100                                                                                                    | Clea<br>Refresh Al C                                                                             | r Refresh                                                                                           | Save                                                                                  | Il Channels                                                                           |
| СН                                                                        | Clear /<br>Invert                                                                                          | All Channels<br>Name<br>Channel 01                                                                                                    | -100<br>-100<br>-100<br>-100<br>Type<br>Var "0" Down                                                                                                    | Clea<br>Refresh All C<br>Maximum                                                                 | r Refresh<br>Channels<br>Center                                                                     | Save A                                                                                | Il Channels<br>Minimum<br>None                                                        |
| CH<br>1                                                                   | Clear /<br>Chi<br>Chi<br>Chi<br>Chi<br>Chi<br>Chi<br>Chi<br>Chi<br>Chi<br>Chi                              | All Channel 01<br>Name<br>Channel 02                                                                                                    | -100<br>-100<br>-100<br>-100<br>Type<br>Vari "0" Down<br>Vari "0" Down                                                                                                    | Clea<br>Refresh All C<br>Maximum<br>None<br>None                                                 | r Refresh<br>Channels<br>Center<br>None<br>None                                                     | Save A<br>Save A<br>Center<br>None<br>None                                            | Il Channels<br>Minimum<br>None<br>None                                                |
| CH<br>1<br>2<br>3                                                         | Chi<br>Chi<br>Chi<br>Chi<br>Chi<br>Chi<br>Chi<br>Chi<br>Chi<br>Chi                                         | All Channel 15<br>annel 15<br>annel 16<br>All Channels<br>Name<br>Channel 01<br>Channel 02<br>Channel 03                                                                                                    | -100<br>-100<br>-100<br>-100<br>Type<br>Vari "0" Down<br>Vari "0" Down<br>Vari "0" Down                                                                                                    | Clea<br>Refresh All C<br>Maximum<br>None<br>None<br>None                                         | r Refresh<br>Channels<br>Center<br>None<br>None<br>None                                             | Save A<br>Save A<br>Center<br>None<br>None<br>None                                    | Il Channels<br>Minimum<br>None<br>None<br>None                                        |
| CH<br>1<br>2<br>3<br>4                                                    | Chi<br>Chi<br>Chi<br>Chi<br>Chi<br>Chi<br>No<br>No<br>No<br>No<br>No                                       | All Channel 15<br>annel 14<br>annel 15<br>annel 16<br>All Channel 01<br>Channel 01<br>Channel 02<br>Channel 03<br>Channel 04                                                                                             | -100<br>-100<br>-100<br>-100<br>Var "0" Down<br>Var "0" Down<br>Var "0" Down<br>Var "0" Down                                                                                                    | Clea<br>Refresh All C<br>Maximum<br>None<br>None<br>None<br>None                                 | r Refresh<br>Channels<br>Center<br>None<br>None<br>None<br>None                                     | Save A<br>Save A<br>Center<br>None<br>None<br>None<br>None                            | Il Channels<br>Minimum<br>None<br>None<br>None                                        |
| CH<br>1<br>2<br>3<br>4<br>5                                               | Clear /<br>Chi<br>Chi<br>Chi<br>Chi<br>Chi<br>Chi<br>Chi<br>Chi<br>Chi<br>Chi                              | All Channel 15<br>annel 14<br>annel 15<br>annel 16<br>All Channels<br>Channel 01<br>Channel 02<br>Channel 03<br>Channel 04<br>Channel 05                                                                                 | -100<br>-100<br>-100<br>-100<br>Var "0" Down<br>Var "0" Down<br>Var "0" Down<br>Var "0" Down<br>Var "0" Down                                                                                                    | Clea<br>Refresh All C<br>Maximum<br>None<br>None<br>None<br>None                                 | r Refresh Channels Center None None None None None None None None                                   | Save Save Save Center None None None None None None None None                         | Il Channels<br>Minimum<br>None<br>None<br>None<br>None<br>None                        |
| CH<br>1<br>2<br>3<br>4<br>5<br>6                                          | Chi<br>Chi<br>Chi<br>Chi<br>No<br>No<br>No<br>No<br>No<br>No<br>No                                         | Annel 13<br>annel 14<br>annel 15<br>annel 16<br>All Channels<br>Name<br>Channel 01<br>Channel 02<br>Channel 03<br>Channel 04<br>Channel 05<br>Channel 06                                                                 | -100<br>-100<br>-100<br>-100<br>Var "0" Down<br>Var "0" Down<br>Var "0" Down<br>Var "0" Down<br>Var "0" Down                                                                                                    | Clea<br>Refresh All C<br>Maximum<br>None<br>None<br>None<br>None<br>None<br>None                 | r Refresh Channels Center None None None None None None None None                                   | Save A<br>Save A<br>Certer<br>None<br>None<br>None<br>None<br>None<br>None            | Il Channels Minimum None None None None None None None None                           |
| CH<br>1<br>2<br>3<br>4<br>5<br>6<br>7                                     | Chi<br>Chi<br>Chi<br>Chi<br>Invert<br>No<br>No<br>No<br>No<br>No<br>No<br>No                               | All Channel 15<br>annel 15<br>annel 16<br>All Channels<br>Name<br>Channel 02<br>Channel 03<br>Channel 04<br>Channel 05<br>Channel 06<br>Channel 07                                                                       | -100<br>-100<br>-100<br>-100<br>Var "0" Down<br>Var "0" Down<br>Var "0" Down<br>Var "0" Down<br>Var "0" Down<br>Var "0" Down<br>Var "0" Down                                                                                                    | Clea<br>Refresh All C<br>Maximum<br>None<br>None<br>None<br>None<br>None<br>None                 | r Refresh<br>Channels<br>Center<br>None<br>None<br>None<br>None<br>None<br>None<br>None             | Save Save Save Certer None None None None None None None None                         | II Channels<br>Minimum<br>None<br>None<br>None<br>None<br>None<br>None<br>None        |
| CH<br>1<br>2<br>3<br>4<br>5<br>6<br>7<br>8                                | Clear /<br>Chi<br>Chi<br>Chi<br>No<br>No<br>No<br>No<br>No<br>No<br>No<br>No<br>No                         | All Channel 14<br>annel 15<br>annel 16<br>All Channels<br>Channel 02<br>Channel 02<br>Channel 03<br>Channel 04<br>Channel 05<br>Channel 06<br>Channel 07<br>Channel 08                                                   | -100<br>-100<br>-100<br>Var "0" Down<br>Var "0" Down<br>Var "0" Down<br>Var "0" Down<br>Var "0" Down<br>Var "0" Down<br>Var "0" Down                                                                                                    | Clear<br>Refresh All C<br>Maximum<br>None<br>None<br>None<br>None<br>None<br>None<br>None        | r Refresh<br>Center<br>None<br>None<br>None<br>None<br>None<br>None<br>None<br>None                 | Save Save A<br>Certer<br>None<br>None<br>None<br>None<br>None<br>None<br>None<br>None | II Channels<br>Minimum<br>None<br>None<br>None<br>None<br>None<br>None<br>None        |
| CH<br>1<br>2<br>3<br>4<br>5<br>6<br>7<br>7<br>8<br>9                      | Clear /<br>Chi<br>Chi<br>No<br>No<br>No<br>No<br>No<br>No<br>No<br>No<br>No<br>No                          | All Channel 14<br>annel 15<br>annel 15<br>All Channels<br>Name<br>Channel 02<br>Channel 03<br>Channel 04<br>Channel 05<br>Channel 05<br>Channel 06<br>Channel 07<br>Channel 08<br>Channel 08                             | -100<br>-100<br>-100<br>Var "0" Down<br>Var "0" Down<br>Var "0" Down<br>Var "0" Down<br>Var "0" Down<br>Var "0" Down<br>Var "0" Down<br>Var "0" Down                                                                                                    | Clea<br>Refresh All C<br>Maximum<br>None<br>None<br>None<br>None<br>None<br>None<br>None<br>None | r Refrest                                                                                           | Save Save Save Center None None None None None None None None                         | Il Channels<br>Mninum<br>None<br>None<br>None<br>None<br>None<br>None<br>None<br>None |
| CH<br>1<br>2<br>3<br>4<br>5<br>5<br>6<br>6<br>7<br>7<br>8<br>9<br>9<br>10 | Clear /<br>Chi<br>Chi<br>Chi<br>No<br>No<br>No<br>No<br>No<br>No<br>No<br>No<br>No<br>No<br>No<br>No<br>No | All Channel 14<br>Annel 15<br>annel 15<br>All Channels<br>Name<br>Channel 02<br>Channel 03<br>Channel 05<br>Channel 06<br>Channel 06<br>Channel 08<br>Channel 08<br>Channel 08<br>Channel 09<br>Channel 09<br>Channel 09 | Type           Vaf "0" Down           Var "0" Down           Var "0" Down | Clea<br>Refresh All C<br>Maximum<br>None<br>None<br>None<br>None<br>None<br>None<br>None<br>None | r Refresh<br>Center<br>None<br>None<br>None<br>None<br>None<br>None<br>None<br>None<br>None<br>None | Save Save Save Center None None None None None None None None                         | Il Channels Minimum None None None None None None None None                           |

| Change from S-BUS to PWM Mode: |  |
|--------------------------------|--|
| Choose:                        |  |
| Mode > RC Mode                 |  |
| and select PWM.                |  |

| File    | Mode Help              |        |       |              | oer          | noam         | era |
|---------|------------------------|--------|-------|--------------|--------------|--------------|-----|
| Therma  | RC Mode                | •      | SBUS  |              | UCI          | Jucann       | CIU |
|         | Advanced               | •      | PWM   | Mada         | Connected    | Calibrata DC |     |
| Presets | •                      | Button | wode. | Connected    | Calibrate NC |              |     |
|         | Channel 1<br>Channel 2 | -100   | UART  | 1 Setup      | Invert C     | hannel       |     |
|         | Channel 3<br>Channel 4 | -100   | S     | witch Type   | Vari "0" Dow | n v          |     |
|         | Channel 5              | -100   |       | Inv Eurotion | Nego         | 1            |     |

You will be prompted for confirmation.

Click OK.

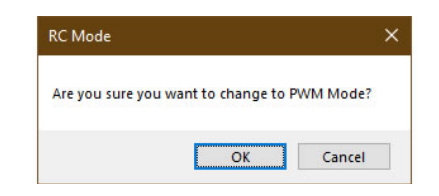

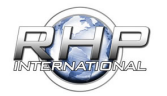

#### PWM to Button Mode:

The page will refresh and is now in PWM Mode.

| File | Mod<br>nal RC                           | Control                                                                                                    |                                                                  |                                                                                                    | oel                                                                           | <b>m</b> )CC                                    | Imerc      |
|------|-----------------------------------------|----------------------------------------------------------------------------------------------------|------------------------------------------------------------------|----------------------------------------------------------------------------------------------------|-------------------------------------------------------------------------------|-------------------------------------------------|------------|
|      | RC 555555555555555555555555555555555555 | Chann<br>annel 1<br>annel 2<br>annel 3<br>annel 4<br>annel 5<br>annel 5<br>annel 6<br>annel 7<br>annel 7<br>annel 10<br>annel 11<br>annel 11<br>annel 13<br>annel 16 | el Statu<br>N/A<br>N/A<br>N/A<br>N/A<br>N/A<br>N/A<br>N/A<br>N/A | S PWM Mode:<br>Channel 1 Setup<br>Switch Type<br>Max Function<br>Center Function<br>Center Function<br>Min Function<br>Clear | Connected<br>Invert<br>Vari "0" Do<br>None<br>None<br>None<br>None<br>Refresh | Calbrate f<br>Channel<br>wm ~<br>~<br>~<br>Save | AC         |
|      | Clear                                   | All Channels                                                                                                    |                                                                  | Refresh All Chan                                                                                                    | nels                                                                          | Save A                                          | I Channels |
| CH   | Invert                                  | Name                                                                                                    | Туре                                                             | Maximum                                                                                                    | Center                                                                        | Center                                          | Minimum    |
| 1    | No                                      | Channel 01                                                                                                    | Vari "0" Down                                                    | None                                                                                                    | None                                                                          | None                                            | None       |
| 2    | No                                      | Channel 02                                                                                                    | Vari "0" Down                                                    | None                                                                                                    | None                                                                          | None                                            | None       |
| 3    | No                                      | Channel 03                                                                                                    | Vari "0" Down                                                    | None                                                                                                    | None                                                                          | None                                            | None       |
| 4    | No                                      | Channel 04                                                                                                    | Vari "0" Down                                                    | None                                                                                                    | None                                                                          | None                                            | None       |
| E    | Ma                                      | Channel OE                                                                                                    | Vad "0" Daves                                                    | Mana                                                                                                    | lana                                                                          | Mana                                            | Mana       |

The same principal applies when changing to Button mode. Choose: *Mode > RC Mode* and select Button.

You will be prompted for confirmation.

Click OK.

The page will refresh and is now in Button Mode.

| File  | Mode                       | Help |            |       |              | OP           | noor         | nera         |
|-------|----------------------------|------|------------|-------|--------------|--------------|--------------|--------------|
| Thema | RC Mode  Advanced  Presets |      | RC Mode 🕨  |       |              | 001          | Jucar        | nora         |
| F     |                            |      | Advanced + |       | PWM          | Mode         | Connected    | Calibrate RC |
|       |                            |      | •          | Butto | n Mode.      | Connected    | Calibrate NC |              |
|       | Channel<br>Channel         | 1    | -100       | UART  | 1 Setup      | Invert C     | hannel       |              |
|       | Channel                    | 3    | -100       |       | Switch Type  | Vari "0" Dov | m v          |              |
|       | Channel 4<br>Channel 5     |      | -100       |       | Max Eurotion | Nego         | 100          |              |

| Are you sure you want to change to Button Mod                                                                                                    | lode           |                            |      |
|----------------------------------------------------------------------------------------------------|----------------|----------------------------|------|
|                                                                                                    | ou sure you wa | ant to change to Button Me | ode? |
| Provide and a second second seco |                |                            |      |

| File Mode Help<br>hermal RC Control                      |                          | oen                  | Camero       |
|----------------------------------------------------------|--------------------------|----------------------|--------------|
| RC Channe                                                | Status Button N          | ode Connected        | Calibrate RC |
|                                                          | Channel 1                |                      |              |
| Channel 1 1<br>Channel 2 1                               | 00                       | Invert Ch            | annel        |
| Channel 1 1<br>Channel 2 1<br>Channel 3 1<br>Channel 4 1 | 00<br>00<br>00 Switch Ty | Dinvert Cr<br>Button | sannel<br>V  |

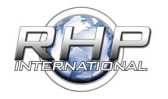

#### **Revert to SBUS Mode:**

select:

Mode > RC Mode and select SBUS.

| Thema RC Mode  SBUS Advanced  PWM Presets  Button UART UART UART UNVet Channel UNVet Channel UNVet Channel                                                                                                    |                              | oem)camerc |               |               |                   |      | Help         | Mode                                                          | File   |
|----------------------------------------------------------------------------------------------------|------------------------------|------------|---------------|---------------|-------------------|------|--------------|---------------------------------------------------------------|--------|
| F Advanced  Presets  Button Channel 1 -100 UART Variation Channel 1 -100 UART UART Variation Variation Variatio Variatio Variati | Mode: Connected Calibrate RC |            |               |               | SBUS              | •    | Mode         | RC                                                            | Therma |
| Channel 1 -100 UART Setup                                                                                                    |                              |            |               | PWM<br>Button | Advanced  Presets |      | F Pres       |                                                               |        |
| Channel 2 -100                                                                                                    |                              | el         | Invert Chann  | 1 Setup       | UART              | -100 | el 1<br>el 2 | Channel 1<br>Channel 2<br>Channel 3<br>Channel 4<br>Channel 5 |        |
| Channel 3 -100<br>Channel 4 -100<br>Channel 4 -100<br>Channel 5 -100                                                                                                    |                              | ~          | Vari "0" Down | h Type        | Switch            | -100 | el 3<br>el 4 |                                                               |        |

You will be prompted for confirmation. Click OK.

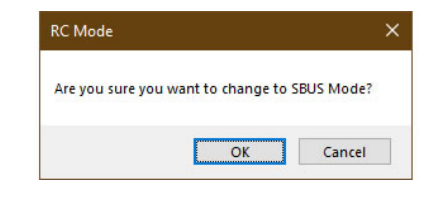

The page will refresh and is now in SBUS Mode.

| Mode Help                              |                      |                  | oem           | DCal         | me     |
|----------------------------------------|----------------------|------------------|---------------|--------------|--------|
| C Chan                                 | nel Status           | SBUS Mode: Co    | onnected      | Calibrate RC |        |
| Channel 1<br>Channel 2                 | -100<br>-100         | Channel 1        | Invert Char   | nnel         |        |
| Channel 3<br>Channel 4                 | -100                 | Switch Type      | Vari "0" Down | ~            |        |
| Channel 5<br>Channel 6                 | -100                 | Max Function     | None          | ~            |        |
| Channel 7<br>Channel 8                 | -100<br>-100         | Center Function  | None          | ~            | 0-100% |
| Channel 9<br>Channel 10                | -100<br>-100         | Center Function2 | None          | ~            |        |
| Channel 11<br>Channel 12<br>Channel 13 | -100<br>-100<br>-100 | Min Function     | None          | ~            |        |
| Channel 14                             | -100                 | Clear            | Refresh       | Save         |        |

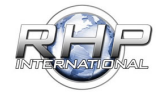

Controller Assignment:

#### Select Channel:

To assign a Function on the RHP-BOS-RC-IF to a switch type on the RC Controller follow these steps:

1. Choose a channel from the *Channel Table* in the lower portion of the screen.

NOTE: When in PWM Mode, only five (5) Channels will show.

- 2. Select the switch type:
  - **2** position switches will only show the Max Function and the Min Function.

 - 3 position switches will show Max Function, Center Function and Min Function.

- Variable +/- will only show the Center Function.

- *Variable with Center* will show Max Function, Center Function, Center Function and Min Function

3. Configure the function:

Choose a function and assign a command to that function. i.e., Max Function: Smoothing Factor + adjust the smoothing factor to 100% when activated.

**NOTE: Functions are dependent on the switch type selected. Therefore, some functions may not be available for every switch type.** 

#### 4. Click save.

The channel parameters will reflect the changes in the channel table and save to the RC Controller.

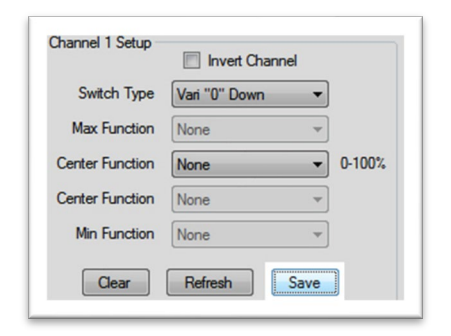

#### NOTE: Be sure to save your work on each channel. Changing channels before saving will reset the settings for that previous channel.

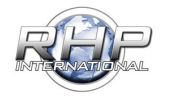

|    | Clear All Channels |            |               | Refresh All Ch | annels         | Save All Channels |               |  |
|----|--------------------|------------|---------------|----------------|----------------|-------------------|---------------|--|
| CH | Invert             | Name       | Туре          | Maximum        | Center         | Center            | Minimum       |  |
| 1  | No                 | Channel 01 | Vari "0" Down | None           | Continous Zoom | None              | None          |  |
| 2  | No                 | Channel 02 | Vari "0" Down | None           | None           | None              | None          |  |
| 3  | No                 | Channel 03 | Vari "0" Down | None           | None           | None              | None          |  |
| 4  | No                 | Channel 04 | Vari "0" Down | None           | None           | None              | None          |  |
| 5  | No                 | Channel 05 | 3 Pos Switch  | Do FFC         | None           | None              | Do FFC        |  |
| 6  | No                 | Channel 06 | 3 Pos Switch  | Lava           | Graded Fire    | None              | Rainbow       |  |
| 7  | No                 | Channel 07 | Vari "0" Down | None           | None           | None              | None          |  |
| 8  | No                 | Channel 08 | Vari "0" Down | None           | None           | None              | None          |  |
| 9  | No                 | Channel 09 | Vari "0" Down | None           | None           | None              | None          |  |
| 10 | No                 | Channel 10 | 3 Pos Switch  | Smoothing Fac  | None           | None              | Smoothing Fac |  |
| 11 | No                 | Channel 11 | Vari "0" Down | None           | None           | None              | None          |  |
| 12 | No                 | Channel 12 | Vari "0" Down | None           | DDE            | None              | None          |  |
| 10 | A1.                | A          | 17-2 HOH D    | NI             | Maria          | Maria             | Maria         |  |

| SBUS Mode: C    | onnected     | Calibra  | te RC |
|-----------------|--------------|----------|-------|
| annel 10 Setup  | Invert Ch    | annel    |       |
| Switch Type     | 3 Pos Switch | ~        |       |
| Max Function    | Smoothing Fa | ctor + 🗸 | 100%  |
| Center Function | None         | ~        | 0%    |
| Center Function | None         |          |       |
| Min Function    | Smoothing Fa | ctor - v | -100% |

RHP-BOS-RC-IF Controller Sample Configurations

#### SBUS - Controller Assignment Example:

In our example, we have modified and saved channels 12, 13 and 14.

#### Channel 12 is a 2-position switch.

At maximum, the switch is assigned to zoom in 48x. The Min Function is set to zoom out to 0x.

**Channel 13** is a Variable "0" Center POT which is assigned to Palette (+) when turned to the right and Palette (-) when turned to the left.

**Channel 14 (highlighted)** is a 3-position switch. At Max will send the Gain Value to the maximum value of 8. At Center, the gain value will return to the default setting. The Minimum value will send the minimum Gain Value to 0.

| File                                                     | Mod                                                | le Help                                                                                                    |                                                                                                    |                                                                                                    | OOr                                                          | nocou                                                | marc                                                                                                    |
|----------------------------------------------------------|----------------------------------------------------|----------------------------------------------------------------------------------------------------|----------------------------------------------------------------------------------------------------|----------------------------------------------------------------------------------------------------|--------------------------------------------------------------|------------------------------------------------------|----------------------------------------------------------------------------------------------------|
| Them                                                     | nal Visit                                          | e RC Cont                                                                                                    | rol                                                                                                    |                                                                                                    | UCI                                                          | Dea                                                  | nerc                                                                                                    |
|                                                          |                                                    | ~                                                                                                    | 1.01.1                                                                                                    | CDUC Made                                                                                                    | Connected                                                    | Calibrate DC                                         | -                                                                                                    |
|                                                          | RC                                                 | Chann                                                                                                    | el Statu                                                                                                    | S SBUS Mode:                                                                                                    | Connected                                                    | Calibrate Hu                                         | •                                                                                                    |
|                                                          | Cha                                                | annel 1                                                                                                    | -100                                                                                                    | Channel 13 Setu                                                                                                    | p D lovert C                                                 | hannel                                               |                                                                                                    |
|                                                          | Chi                                                | annel 2<br>annel 3                                                                                                    | -100                                                                                                    |                                                                                                    |                                                              | namen                                                |                                                                                                    |
|                                                          | Cha                                                | annel 4                                                                                                    | -100                                                                                                    | Switch Type                                                                                                    | Vari "0" CTR                                                 | · ~                                                  |                                                                                                    |
|                                                          | Chi                                                | annel 5<br>annel 6                                                                                                    | -100                                                                                                    | Max Function                                                                                                    | Palette +                                                    | ~                                                    | 100%                                                                                                    |
|                                                          | Cha                                                | annel 7                                                                                                    | -100                                                                                                    | Center Function                                                                                                    | None                                                         | ~                                                    | 0%                                                                                                    |
|                                                          | Chi                                                | annel 9                                                                                                    | -100                                                                                                    |                                                                                                    |                                                              |                                                      |                                                                                                    |
|                                                          | Chi                                                | annel 10                                                                                                    | -100                                                                                                    | Center Function                                                                                                    | 2 None                                                       | ~                                                    | 0%                                                                                                    |
|                                                          | Cha                                                | annel 12                                                                                                    | -100                                                                                                    | Min Function                                                                                                    | Palette -                                                    | ~                                                    | -100%                                                                                                    |
|                                                          | Cha                                                | annel 13<br>annel 14                                                                                                    | -100                                                                                                    |                                                                                                    |                                                              |                                                      |                                                                                                    |
|                                                          | Chi                                                | annel 15                                                                                                    | -100                                                                                                    | Clear                                                                                                    | Refresh                                                      | Save                                                 |                                                                                                    |
|                                                          | Chi                                                | annel 16                                                                                                    | -100                                                                                                    |                                                                                                    |                                                              |                                                      |                                                                                                    |
|                                                          | Clear                                              | All Channels                                                                                                    |                                                                                                    | Refresh All Chan                                                                                                    | nels                                                         | Save All                                             | Channels                                                                                                    |
| СН                                                       | Invert                                             | Name                                                                                                    | Туре                                                                                                    | Maximum                                                                                                    | Center                                                       | Center                                               | Minimum                                                                                                    |
| 1                                                        | No                                                 | Channel 01                                                                                                    | Vari "0" Down                                                                                                    | None I                                                                                                    | Vone                                                         | None                                                 | None                                                                                                    |
| 2                                                        | No                                                 | Channel 02                                                                                                    | Vari "0" Down                                                                                                    | None I                                                                                                    | Vone                                                         | None                                                 | None                                                                                                    |
| 3                                                        | No                                                 | Channel 03                                                                                                    | Vari "0" Down                                                                                                    | None I                                                                                                    | Vone                                                         | None                                                 | None                                                                                                    |
| ~                                                        |                                                    | Channel 04                                                                                                    | Vari "0" Down                                                                                                    | None I                                                                                                    | None                                                         | None                                                 | None                                                                                                    |
| 4                                                        | No                                                 | Channel 04                                                                                                    |                                                                                                    |                                                                                                    |                                                              | 110110                                               |                                                                                                    |
| 4<br>5                                                   | No<br>No                                           | Channel 04<br>Channel 05                                                                                                    | Vari "0" Down                                                                                                    | None I                                                                                                    | None                                                         | None                                                 | None                                                                                                    |
| 4<br>5<br>6                                              | No<br>No<br>No                                     | Channel 05<br>Channel 06                                                                                                    | Vari "0" Down<br>Vari "0" Down                                                                                                    | None I<br>None I                                                                                                    | None<br>None                                                 | None                                                 | None<br>None                                                                                                    |
| 4<br>5<br>6<br>7                                         | No<br>No<br>No                                     | Channel 04<br>Channel 05<br>Channel 06<br>Channel 07                                                                                                   | Vari "0" Down<br>Vari "0" Down<br>Vari "0" Down                                                                                                    | None I<br>None I<br>None I                                                                                                    | Vone<br>Vone<br>Vone                                         | None<br>None<br>None                                 | None<br>None<br>None                                                                                             |
| 4<br>5<br>6<br>7<br>8                                    | No<br>No<br>No<br>No                               | Channel 04<br>Channel 05<br>Channel 06<br>Channel 07<br>Channel 08                                                                                     | Vari "0" Down<br>Vari "0" Down<br>Vari "0" Down<br>Vari "0" Down                                                                                                    | None I<br>None I<br>None I<br>None I                                                                                                    | None<br>None<br>None                                         | None<br>None<br>None<br>None                         | None<br>None<br>None<br>None                                                                                     |
| 4<br>5<br>6<br>7<br>8<br>9                               | No<br>No<br>No<br>No<br>No                         | Channel 04<br>Channel 05<br>Channel 06<br>Channel 07<br>Channel 08<br>Channel 09                                                                       | Vari "0" Down<br>Vari "0" Down<br>Vari "0" Down<br>Vari "0" Down<br>Vari "0" Down                                                                                   | None         1           None         1           None         1           None         1           None         1           None         1                                                                                                    | Vone<br>Vone<br>Vone<br>Vone<br>Vone                         | None<br>None<br>None<br>None<br>None                 | None<br>None<br>None<br>None<br>None                                                                             |
| 4<br>5<br>6<br>7<br>8<br>9<br>10                         | No<br>No<br>No<br>No<br>No<br>No                   | Channel 04<br>Channel 05<br>Channel 06<br>Channel 07<br>Channel 08<br>Channel 09<br>Channel 10                                                         | Vari "0" Down<br>Vari "0" Down<br>Vari "0" Down<br>Vari "0" Down<br>Vari "0" Down<br>Vari "0" Down                                                                  | None     1       None     1       None     1       None     1       None     1       None     1                                                                                                    | Vone<br>Vone<br>Vone<br>Vone<br>Vone                         | None None None None None None None None              | None<br>None<br>None<br>None<br>None                                                                             |
| 4<br>5<br>6<br>7<br>8<br>9<br>10<br>11                   | No<br>No<br>No<br>No<br>No<br>No<br>No             | Channel 04<br>Channel 05<br>Channel 06<br>Channel 07<br>Channel 08<br>Channel 09<br>Channel 10<br>Channel 11                                           | Vari "0" Down<br>Vari "0" Down<br>Vari "0" Down<br>Vari "0" Down<br>Vari "0" Down<br>Vari "0" Down<br>Vari "0" Down                                                 | None     I       None     I       None     I       None     I       None     I       None     I       None     I                                                                                                    | Vone<br>Vone<br>Vone<br>Vone<br>Vone<br>Vone                 | None<br>None<br>None<br>None<br>None<br>None<br>None | None<br>None<br>None<br>None<br>None<br>None<br>None                                                             |
| 4<br>5<br>6<br>7<br>8<br>9<br>10<br>11<br>12             | No<br>No<br>No<br>No<br>No<br>No<br>No<br>No       | Channel 04<br>Channel 05<br>Channel 06<br>Channel 07<br>Channel 08<br>Channel 09<br>Channel 10<br>Channel 11<br>Channel 12                             | Vari "0" Down<br>Vari "0" Down<br>Vari "0" Down<br>Vari "0" Down<br>Vari "0" Down<br>Vari "0" Down<br>Vari "0" Down<br>Vari "0" Down<br>2 Pos Switch                | None         I           None         I           None         I           None         I           None         I           None         I           None         I           Zoom 100%         I                                                              | None None None None None None None None                      | None None None None None None None None              | None           None           None           None           None           None           None           Zoom 0% |
| 4<br>5<br>6<br>7<br>8<br>9<br>10<br>11<br>12<br>13       | No<br>No<br>No<br>No<br>No<br>No<br>No<br>No<br>No | Channel 04<br>Channel 05<br>Channel 06<br>Channel 07<br>Channel 08<br>Channel 09<br>Channel 10<br>Channel 11<br>Channel 12<br>Channel 13               | Vari "0" Down<br>Vari "0" Down<br>Vari "0" Down<br>Vari "0" Down<br>Vari "0" Down<br>Vari "0" Down<br>Vari "0" Down<br>2 Pos Switch<br>Vari "0" CTR                 | None         I           None         I           None         I           None         I           None         I           None         I           None         I           Zoom 100%         I           Palette +         I                                | Vone<br>Vone<br>Vone<br>Vone<br>Vone<br>Vone<br>Vone<br>Vone | None None None None None None None None              | None<br>None<br>None<br>None<br>None<br>None<br>Zoom 0%<br>Palette -                                             |
| 4<br>5<br>6<br>7<br>8<br>9<br>10<br>11<br>12<br>13<br>14 | No<br>No<br>No<br>No<br>No<br>No<br>No<br>No<br>No | Channel 04<br>Channel 05<br>Channel 06<br>Channel 07<br>Channel 08<br>Channel 09<br>Channel 10<br>Channel 11<br>Channel 12<br>Channel 13<br>Channel 14 | Vari "0" Down<br>Vari "0" Down<br>Vari "0" Down<br>Vari "0" Down<br>Vari "0" Down<br>Vari "0" Down<br>Vari "0" Down<br>2 Pos Switch<br>Vari "0" CTR<br>3 Pos Switch | None         I           None         I           None         I           None         I           None         I           None         I           None         I           Zoom 100%         I           Palette +         I           Max Gain +         I | Vone<br>Vone<br>Vone<br>Vone<br>Vone<br>Vone<br>Vone<br>Vone | None None None None None None None None              | None<br>None<br>None<br>None<br>None<br>Zoom 0%<br>Palette -<br>Max Gain -                                       |

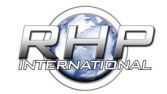

#### 5 Button Direction Pad Example:

This example will walk through setting up a 5 Button Direction Pad. Two of the buttons will zoom in and zoom out. Another two will change palettes. The final button will perform a manual Flat Field Correction (FFC).

This walkthrough is designed to show how a channel is selected, switch type is defined, and function is assigned and saved to the channel. Ensure that you have Button Mode active.

Select Channel 1 from the bottom list.

In our example, each channel will be chosen in succession.

Next, Assign a function. We have assigned the 'Long Click' to Zoom in on Channel 1 of our 5 button Pad.

| File                                                                         | Mod<br>nal RC                                                      | le Help<br>Control  |           |                | Oel       | DCO         | imerc      |
|------------------------------------------------------------------------------|--------------------------------------------------------------------|---------------------|-----------|----------------|-----------|-------------|------------|
|                                                                              | RC                                                                 | Chann               | el Status | Button Mode    | Connected | Calibrate F | RC         |
|                                                                              | 0                                                                  | annel 1<br>annel 2  | 100       | Channel 1 Set  | up        | Channel     |            |
|                                                                              | 00                                                                 | annel 3<br>annel 4  | 100       | Switch Type    | Button    | ~           |            |
|                                                                              | 00                                                                 | annel 5<br>annel 6  | 100       | Single Click   | None      | ~           |            |
|                                                                              | 00                                                                 | annel 7<br>annel 8  | 0         | Double Click   | None      | ~           |            |
|                                                                              | 66                                                                 | annel 9<br>annel 10 | 0         | Tripple Click  | None      | ~           |            |
|                                                                              | Channel 10<br>Channel 11<br>Channel 12<br>Channel 13<br>Channel 14 |                     | 0         | Long Click     | None      | ~           |            |
| Channel 12 0<br>Channel 13 0<br>Channel 14 0<br>Channel 15 0<br>Channel 16 0 |                                                                    | 0000                | Clear     | Refresh        | Save      |             |            |
| 1                                                                            | Clear                                                              | Al Channels         |           | Refresh All Ch | annels    | Save A      | I Channels |
| CH                                                                           | Invert                                                             | Name                | Туре      | Single         | Double    | Tripple     | Long       |
| 1                                                                            | No                                                                 | Channel 01          | Button    | None           | None      | None        | None       |
| 2                                                                            | No                                                                 | Channel 02          | Button    | None           | None      | None        | None       |
| 3                                                                            | No                                                                 | Channel 03          | Button    | None           | None      | None        | None       |
| 4                                                                            | No                                                                 | Channel 04          | Button    | None           | None      | None        | None       |
|                                                                              |                                                                    |                     |           |                |           |             |            |

| e Mode Help<br>mai RC Control                                                                                                    |            |                 | oer                             | Dcamer       |
|----------------------------------------------------------------------------------------------------|------------|-----------------|---------------------------------|--------------|
| RC Chan                                                                                                    | nel Status | Button Mode     | Connected                       | Calibrate RC |
| Channel 1<br>Channel 2<br>Channel 3<br>Channel 4<br>Channel 5<br>Channel 7<br>Channel 7<br>Channel 7<br>Channel 9<br>Channel 10<br>Channel 11<br>Channel 11 | 100<br>100 | Channel 1 Setup | linvert O                       | hannel       |
|                                                                                                    |            | Switch Type     | Button                          | ~            |
|                                                                                                    |            | Single Click    | None                            | ~            |
|                                                                                                    |            | Double Click    | None                            | ~            |
|                                                                                                    |            | Tripple Click   | None                            | ~            |
|                                                                                                    |            | Long Click      | None                            | ~            |
| Channel 13<br>Channel 14                                                                                                    |            |                 | None                            | ^            |
| Channel 15<br>Channel 16                                                                                                    | 0          | Clear           | Zoom Out<br>Zoom 0%<br>Zoom 25% |              |

| File                                   | Mod<br>val RC | le Help<br>Control               |          |             | OE             | m)CC       | imera      |
|----------------------------------------|---------------|----------------------------------|----------|-------------|----------------|------------|------------|
|                                        | RC            | Chann                            | el Stati | IS Button M | lode Connected | Calbrate   | RC         |
|                                        | 66            | annel 1<br>annel 2               | 100      | Channel 1   | Setup          | et Channel |            |
|                                        | 00            | annel 3<br>annel 4               | 100      | Switch Ty   | pe Button      | ~          |            |
|                                        | 60            | annel 5                          | 100      | Single Cik  | k None         | ~          | i l        |
|                                        | 6             | annel 7                          | 0        | Double C    | lok None       | ~          | i l        |
|                                        | 66            | annel 9                          | 0        | Tripple Cl  | ck None        | ~          | i i        |
| Channel 11<br>Channel 12<br>Channel 13 |               | annel 11<br>annel 12             | 000      | Long Click  | k Zoom In      | ~          | 1          |
|                                        | 9999          | annel 14<br>annel 15<br>annel 16 | 000      | Oe          | ar Refresh     | Save       |            |
| [                                      | Clear         | Al Channels                      |          | Refresh Al  | Channels       | Save A     | N Channels |
| ж                                      | Invert        | Name                             | Туре     | Single      | Double         | Tripple    | Long       |
|                                        | No            | Channel 01                       | Button   | None        | None           | None       | Zoom in    |
|                                        | No            | Channel 02                       | Button   | None        | None           | None       | None       |
|                                        | No            | Channel 03                       | Button   | None        | None           | None       | None       |
|                                        |               |                                  | 0.000    | Mana        | Mana           | Mana       | Mana       |

| (channel 1) that we selected. |  |
|-------------------------------|--|
|                               |  |
|                               |  |

Next, click Save and the function will be saved to the channel

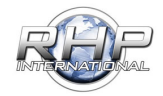

Select Channel 2 from the bottom list.

We have assigned the 'Long Click' to Zoom out on Channel 2.

Next, click Save and the function will be saved to the channel

| 1  | Clear  | All Channels |        | Hefresh Al | Channels | Save    | All Channels |
|----|--------|--------------|--------|------------|----------|---------|--------------|
| СН | Invert | Name         | Туре   | Single     | Double   | Tripple | Long         |
| 1  | No     | Channel 01   | Button | None       | None     | None    | Zoom In      |
| 2  | No     | Channel 02   | Button | None       | None     | None    | None         |
| 3  | No     | Channel 03   | Button | None       | None     | None    | None         |
| 4  | No     | Channel 04   | Button | None       | None     | None    | None         |
| 5  | No     | Channel 05   | Button | None       | None     | None    | None         |

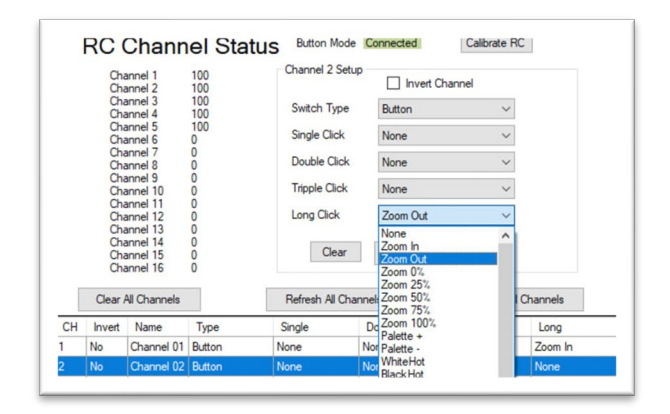

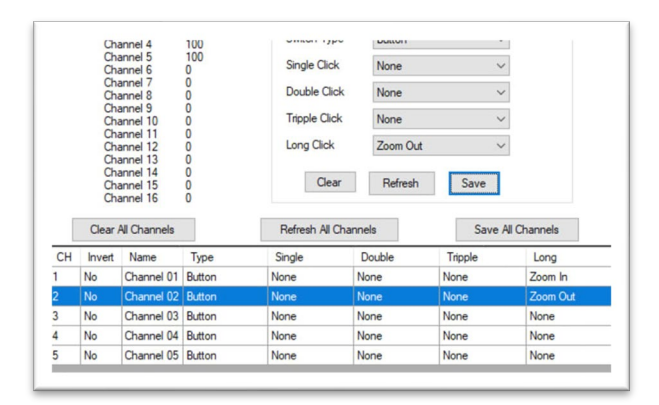

| Soloct | Channel | 2 | from | tho | hottom list    |  |
|--------|---------|---|------|-----|----------------|--|
| Select | Channel | Э | monn | uie | DOLLOITI IISL. |  |

| CH | Invert | Name       | Туре   | Single | Double | Tripple | Long     |
|----|--------|------------|--------|--------|--------|---------|----------|
| 1  | No     | Channel 01 | Button | None   | None   | None    | Zoom In  |
| 2  | No     | Channel 02 | Button | None   | None   | None    | Zoom Out |
| 3  | No     | Channel 03 | Scroll | None   | None   | None    | None     |
| 4  | No     | Channel 04 | Scroll | None   | None   | None    | None     |
| 5  | No     | Channel 05 | Button | None   | None   | None    | None     |

(channel 2).

#### We have assigned the 'Palette - ' to reverse through the palettes Single Click Double Click

Channel 15 Channel 16 Clear All Channels

Type

Туре

Channel 01 Button

Channel 02 Butto

Name

Channel 01 Button

Channel 02 Button

Channel 03 Button

Channel 05 Button

Connected

nel 04 Scr

CH Invert Name

No

No

Clear All Channels CH Invert No

Next, click Save and the function will be saved to the channel

We have assigned the 'Palette +' to cycle forward through the

3.

(channel 3).

available palettes with a single click on the FLIR Boson on Channel

Select Channel 4 from the bottom list.

with a single click on the on Channel 4.

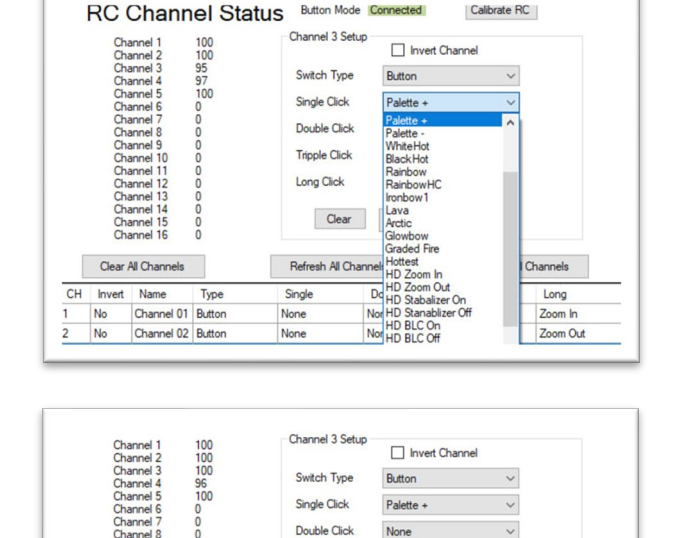

Tripple Click

Long Click

Single

None

None

None

Single

None

None

None

Palette

Refresh All Channels

Refresh All Channels

None

None Clear Refresh

Double

None

None

None

Double

None

None

None

None

~

Save All Channels

Save All Channels

Long

Zoom In

Zoom Out

None

Long

Zoom In

Zoom Out

None

None

Save

Tripple

None

None

None

Tripple

None

None

None

None

OEMCameras.com © 2018 | RHP-BOS-DS-IF | 1.0.11 | 1234

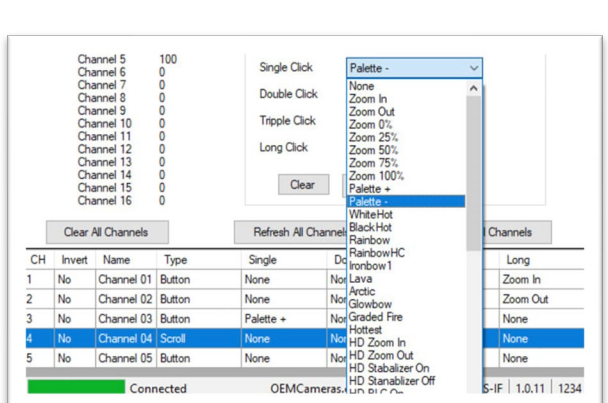

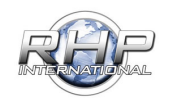

Next, click Save and the function will be saved to the channel (channel 4).

|     | Chi                                          | annel 4                          | 100      |                | Dutton    |                   |          |
|-----|----------------------------------------------|----------------------------------|----------|----------------|-----------|-------------------|----------|
|     | Chi                                          | annel 5<br>annel 6               | 100<br>0 | Single Click   | Palette - | ~                 |          |
|     | Channel 7 0<br>Channel 8 0                   |                                  |          | Double Click   | None      | ~                 |          |
|     | Chi                                          | annel 9<br>annel 10              | 0        | Tripple Click  | None      | None $\checkmark$ |          |
|     | Channel 11 0<br>Channel 12 0<br>Channel 12 0 |                                  |          | Long Click     | None      | ~                 |          |
|     | Chi<br>Chi<br>Chi                            | annel 14<br>annel 15<br>annel 16 | 0000     | Clear          | Refresh   | Save              |          |
| - 1 | Clear                                        | All Channels                     |          | Refresh All Cl | hannels   | Save All          | Channels |
| СН  | Invert                                       | Name                             | Туре     | Single         | Double    | Tripple           | Long     |
| 1   | No                                           | Channel 01                       | Button   | None           | None      | None              | Zoom In  |
| 2   | No                                           | Channel 02                       | Button   | None           | None      | None              | Zoom Out |
| 3   | No                                           | Channel 03                       | Button   | Palette +      | None      | None              | None     |
| 4   | No                                           | Channel 04                       | Button   | Palette -      | None      | None              | None     |
| -   | No                                           | Channel 05                       | Button   | None           | None      | None              | None     |
| ·   |                                              |                                  |          |                |           |                   |          |

| CH | Invert | Name       | Туре   | Single    | Double | Tripple | Long     |
|----|--------|------------|--------|-----------|--------|---------|----------|
| 1  | No     | Channel 01 | Button | None      | None   | None    | Zoom In  |
| 2  | No     | Channel 02 | Button | None      | None   | None    | Zoom Out |
| 3  | No     | Channel 03 | Button | Palette + | None   | None    | None     |
| 4  | No     | Channel 04 | Button | Palette - | None   | None    | None     |
| 5  | No     | Channel 05 | Button | None      | None   | None    | None     |

|    | Ch                 | annel 2                          | 100                 |                               |                                         |                                                                    |          |          |  |
|----|--------------------|----------------------------------|---------------------|-------------------------------|-----------------------------------------|--------------------------------------------------------------------|----------|----------|--|
|    | Ch                 | annel 4                          | 100                 | Switch Typ                    | e                                       | Button                                                             | ~        |          |  |
|    | Ch                 | annel 5<br>annel 6               | 100                 | Single Click                  | ĸ                                       | Do FFC                                                             | ~        |          |  |
|    | Ch                 | annel 7<br>annel 8               | 0                   | Double Click<br>Tripple Click |                                         | HD Zoom Out<br>HD Stabalizer On<br>HD Stanablizer Off<br>HD BLC On | ^        |          |  |
|    | Ch                 | annel 9<br>annel 10              | 0                   |                               |                                         |                                                                    |          |          |  |
|    | Ch                 | annel 11<br>annel 12<br>annel 13 | 0                   | Long Click                    |                                         | HD BLC Off<br>HD HLC Off                                           |          |          |  |
|    | Ch Ch              | annel 14<br>annel 15             | 0                   | Clea                          | r                                       | HD Defog On<br>HD Defog Off                                        |          |          |  |
| ī  | Clear All Channels |                                  | Refresh All Channel |                               | HD WideD On<br>HD WideD Off<br>FFC Auto |                                                                    | Channels |          |  |
| СН | Invert             | Name                             | Type                | Single                        | Do                                      | Do FFC                                                             |          | Long     |  |
| 1  | No                 | Channel 01                       | Button              | None                          | Nor                                     | Tail Rejection +                                                   |          | Zoom In  |  |
| 2  | No                 | Channel 02                       | Button              | None                          | Nor                                     | Tail Rejection Default<br>Max Gain +                               |          | Zoom Out |  |
| 3  | No                 | Channel 03                       | Button              | Palette +                     | Nor                                     | Max Gain -                                                         |          | None     |  |
| 4  | No                 | Channel 04                       | Button              | Palette -                     | Nor                                     | Max Gain Default<br>Damping Factor +                               |          | None     |  |
| -  | -                  | -                                |                     |                               | -                                       | a dotor -                                                          |          |          |  |

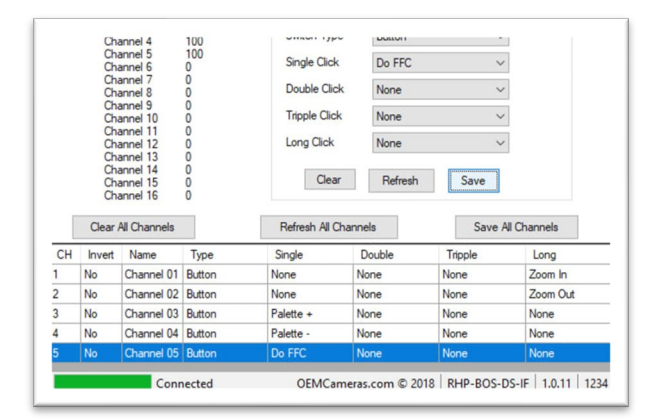

Select Channel 5 from the bottom list.

We have assigned the 'Do FFC' command to initiate a Flat Field Correction event on press on Channel 5.

Next, click Save to store on channel (channel 5).

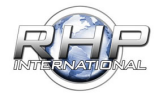

The Final Step:

Once the channels have been assigned and saved, the last step is done by clicking **Save All Channels** located below the Channel Setup Save button.

|    | Chi<br>Chi | annel 14<br>annel 15<br>annel 16 | 0      | Cle         | ar Refresh | Save    |              |
|----|------------|----------------------------------|--------|-------------|------------|---------|--------------|
|    | Clear      | All Channels                     |        | Refresh All | Channels   | Save    | All Channels |
| СН | Invert     | Name                             | Туре   | Single      | Double     | Tripple | Long         |
| 1  | No         | Channel 01                       | Button | None        | None       | None    | Zoom In      |
| 2  | No         | Channel 02                       | Button | None        | None       | None    | Zoom Out     |
| 3  | No         | Channel 03                       | Button | Palette +   | None       | None    | None         |
| 4  | No         | Channel 04                       | Button | Palette -   | None       | None    | None         |
| 5  | No         | Channel 05                       | Button | Do FFC      | None       | None    | None         |

This will write the settings to the RHP-BOS-RC-IF.

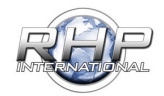

#### **Example Configurations**

Example Configuration USB VPC Connection:

To allow a visible picture while programming, we have added another USBconnection to the RHP-BOS-RC-IF. The 4 Pin Video/Power to USB cable provided allows you to connect 6-26 Volts of power to the RHP-BOS-RC-IF and view video on a Windows PC.

Connect the JST end to the RHP-BOS-RC-IF, then connect the USB connector to the PC. The power light will illuminate within 5 seconds, indicating the unit is on.

The camera will connect as a standard UVC device, so no special drivers are provided byFLIR. The standard Windows drivers are used.

Connecting the RHP-BOS-RC-IF VIA the USB connection as shown can also be done in conjunction with the other connections. i.e.: S-Bus, Video out 1 & 2, USB Connection toprogram, etc.

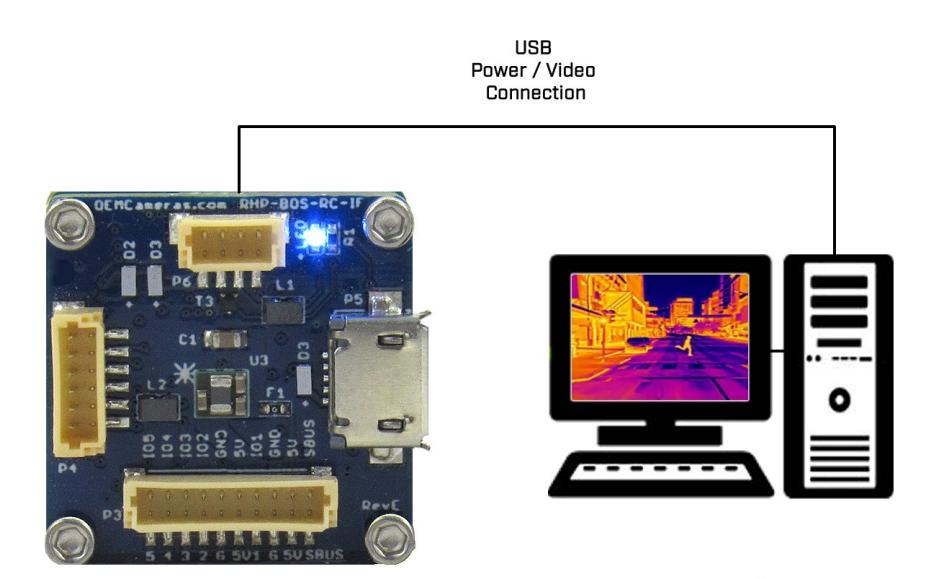

Example Configuration Connection Diagram:

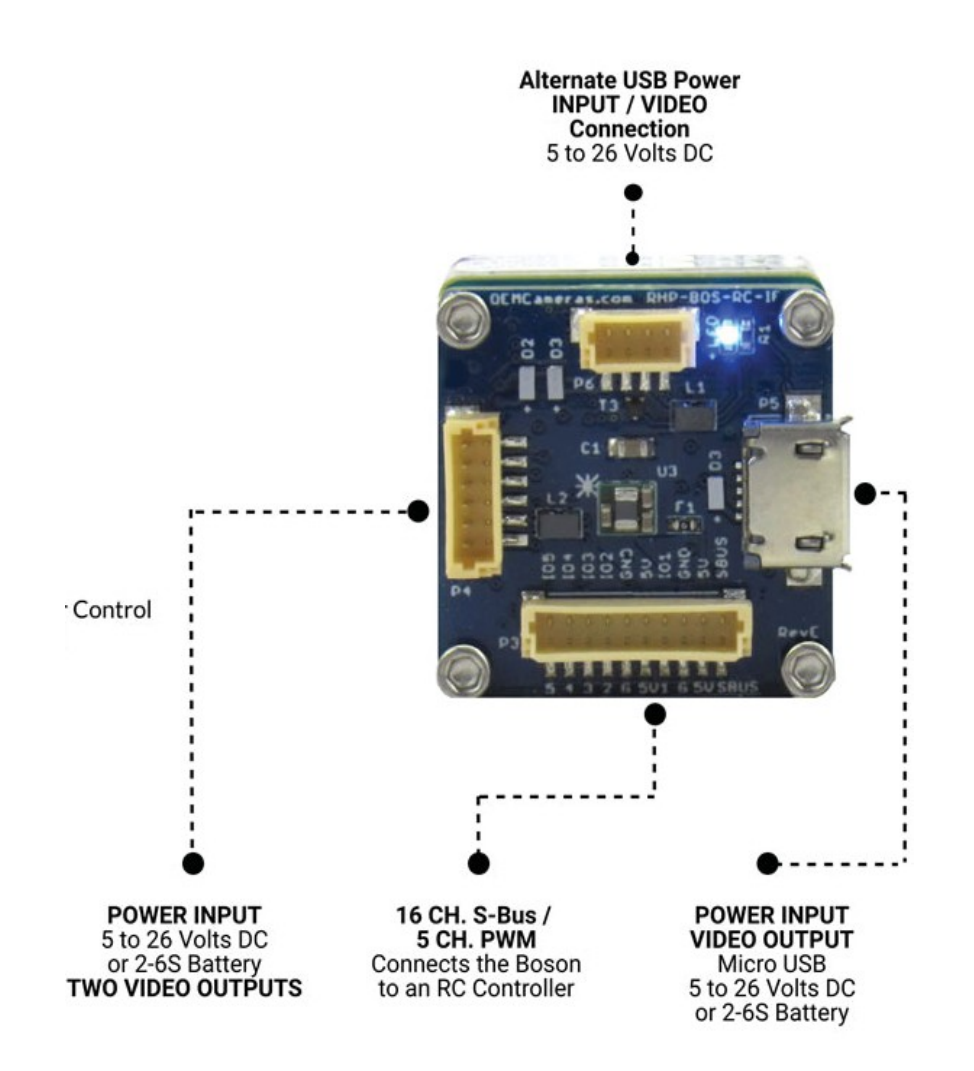

#### Example Configuration 16CH S-BUS

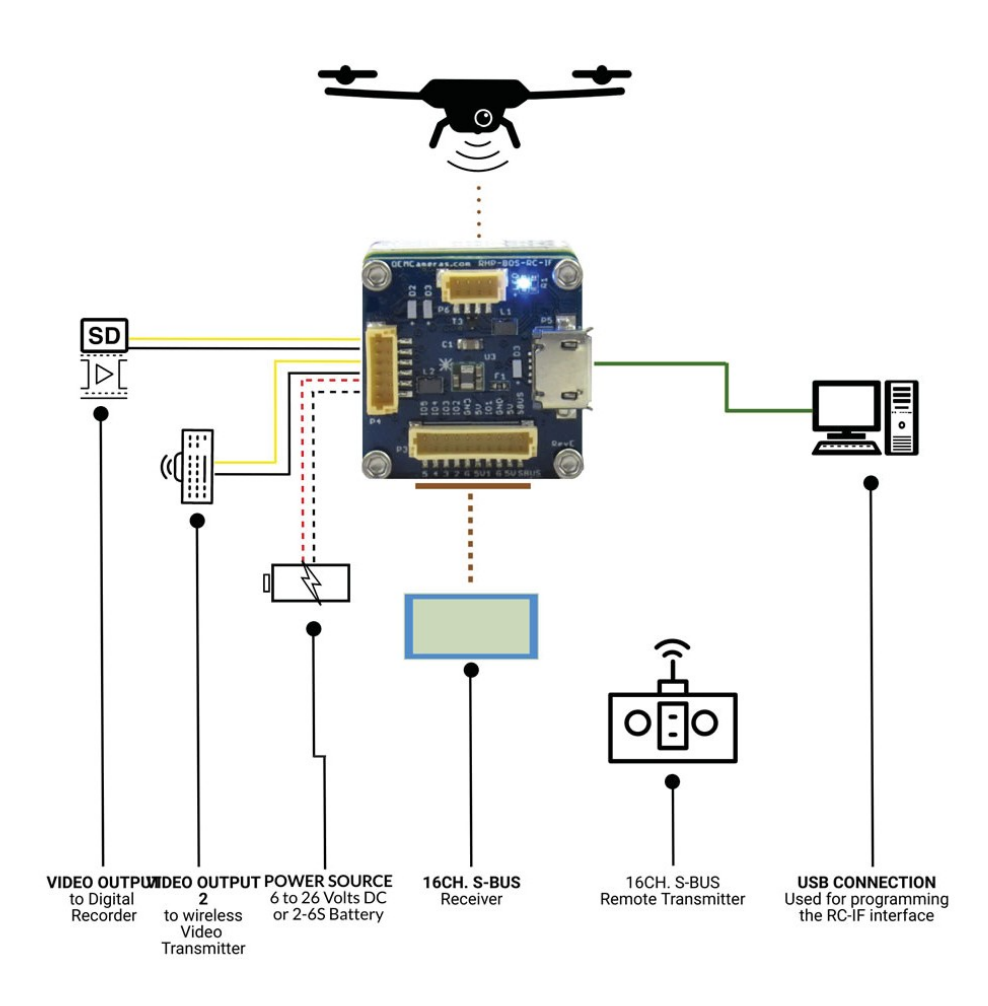

#### Example Configuration 5 Channel PWM

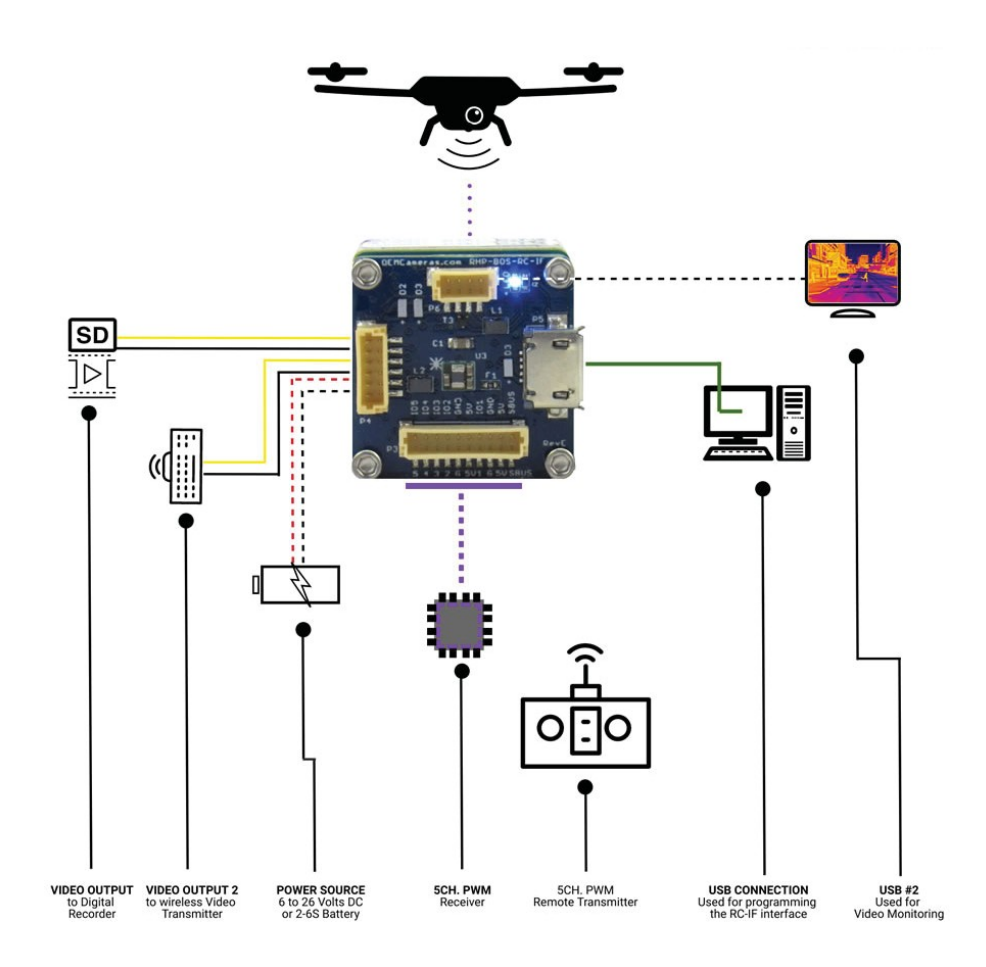

#### Example Configuration Vehicle with Control Pad

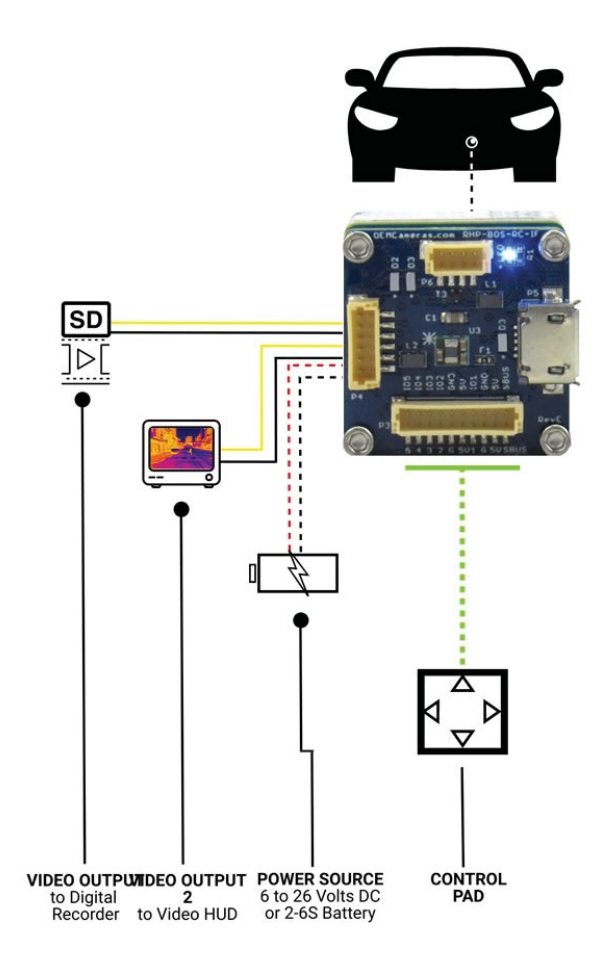

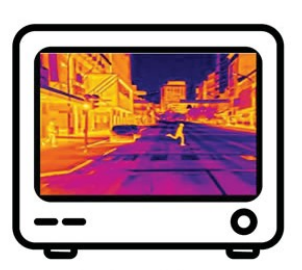

Example Thermal Image Taken from Vehicle.

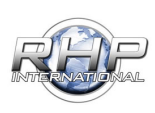

#### Example Configuration Control Pad

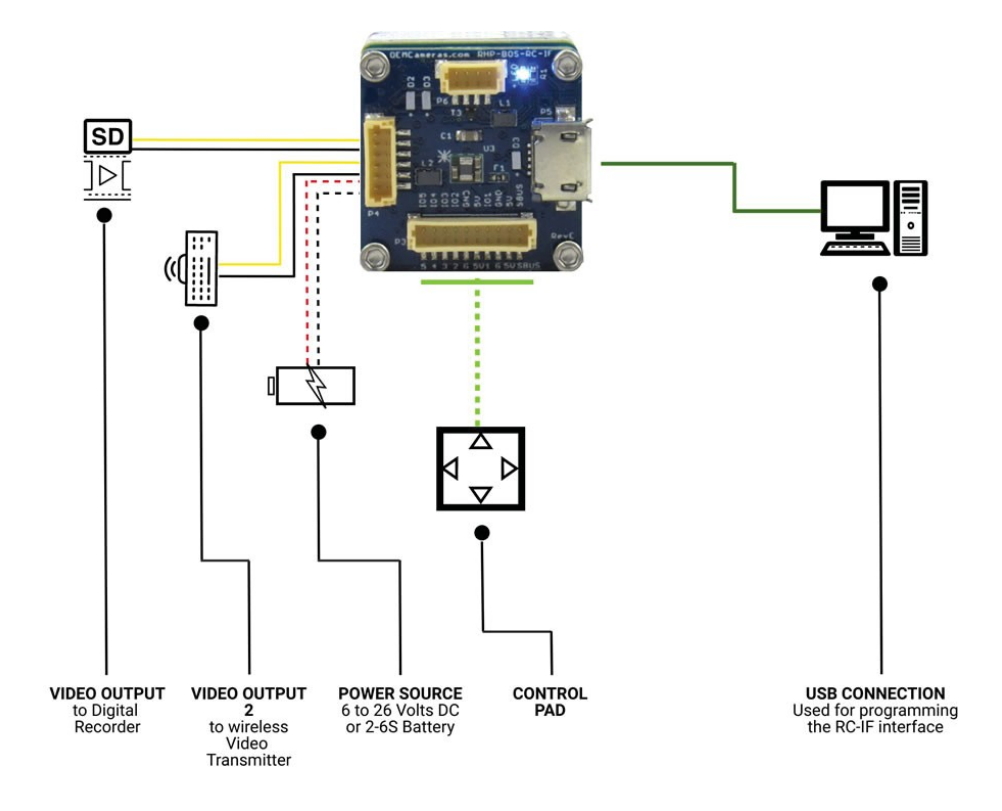

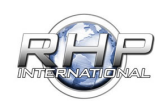

#### **REFERENCE:**

Palette Examples:

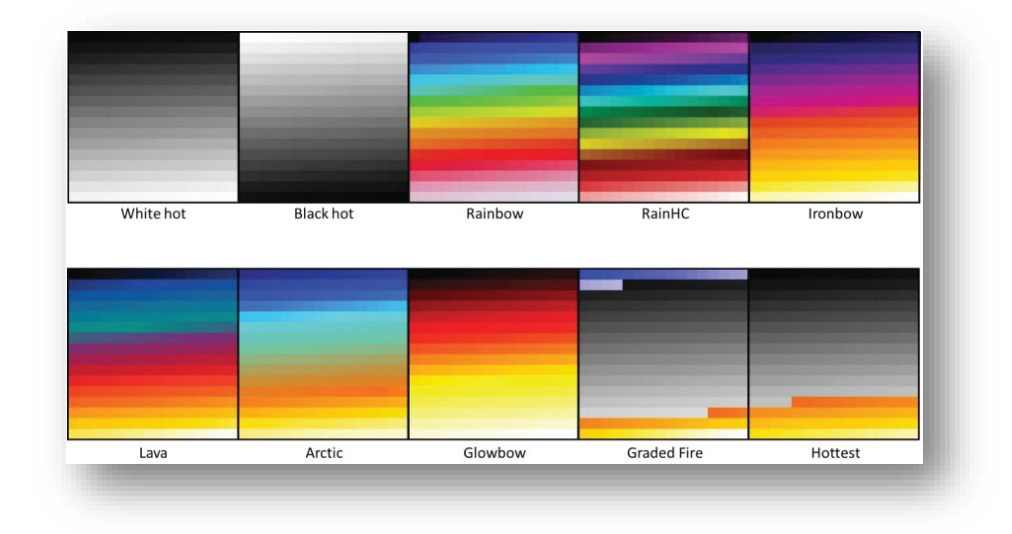

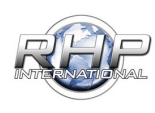